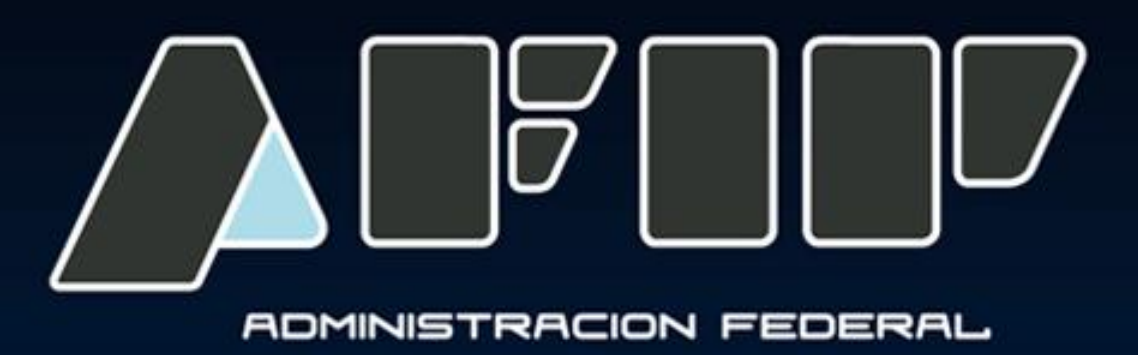

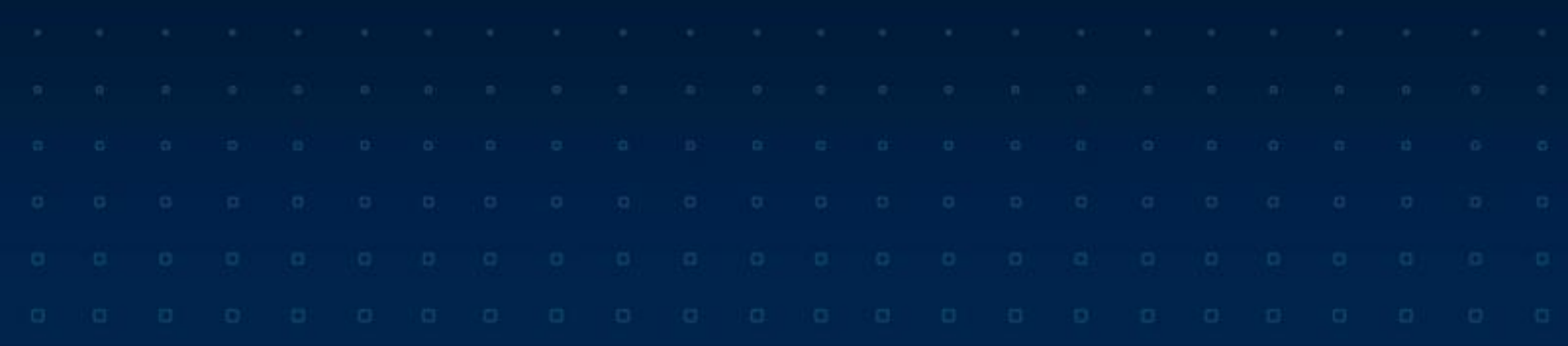

## LIQUIDACION PRIMARIA DE GRANOS. R.G. Nº 3419/12 Vigencia 13/03/2013

|  |  |  |  |  |  |  |  |  | Mar | 70 2 | 013 |  |
|--|--|--|--|--|--|--|--|--|-----|------|-----|--|
|  |  |  |  |  |  |  |  |  | 0   | 0    | 010 |  |
|  |  |  |  |  |  |  |  |  |     |      |     |  |

## SEGUIMIENTO PASO A PASO DE LA LIQUIDACION PRIMARIA DE GRANOS (LPG)

|  |  |  |  |  |  |  |  |  | Mar | 70 2 | 013 |  |
|--|--|--|--|--|--|--|--|--|-----|------|-----|--|
|  |  |  |  |  |  |  |  |  |     | 9    | 010 |  |
|  |  |  |  |  |  |  |  |  |     |      |     |  |

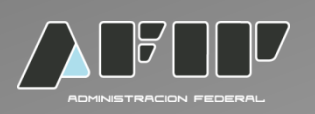

Para acceder a la Liquidación Primaria de Granos el contribuyente deberá:

- Ingresar a la página Web de la AFIP (<u>www.afip.gob.ar</u>).
- Acceder con clave fiscal.
- Seleccionar la transacción "Liquidación Primaria de Granos".

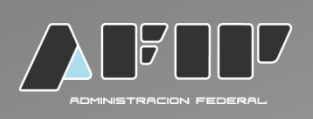

| LIQUIDACION PRIMARIA DE GRANOS |  |
|--------------------------------|--|
|                                |  |
| Ingrese la CUIT                |  |
|                                |  |
| Aceptar                        |  |

•Se deberá ingresar la CUIT del operador comprador del grano o corredor interviniente, si éste liquida en lugar del comprador.

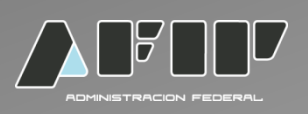

#### De resultar válida la CUIT ingresada se desplegará el menú principal:

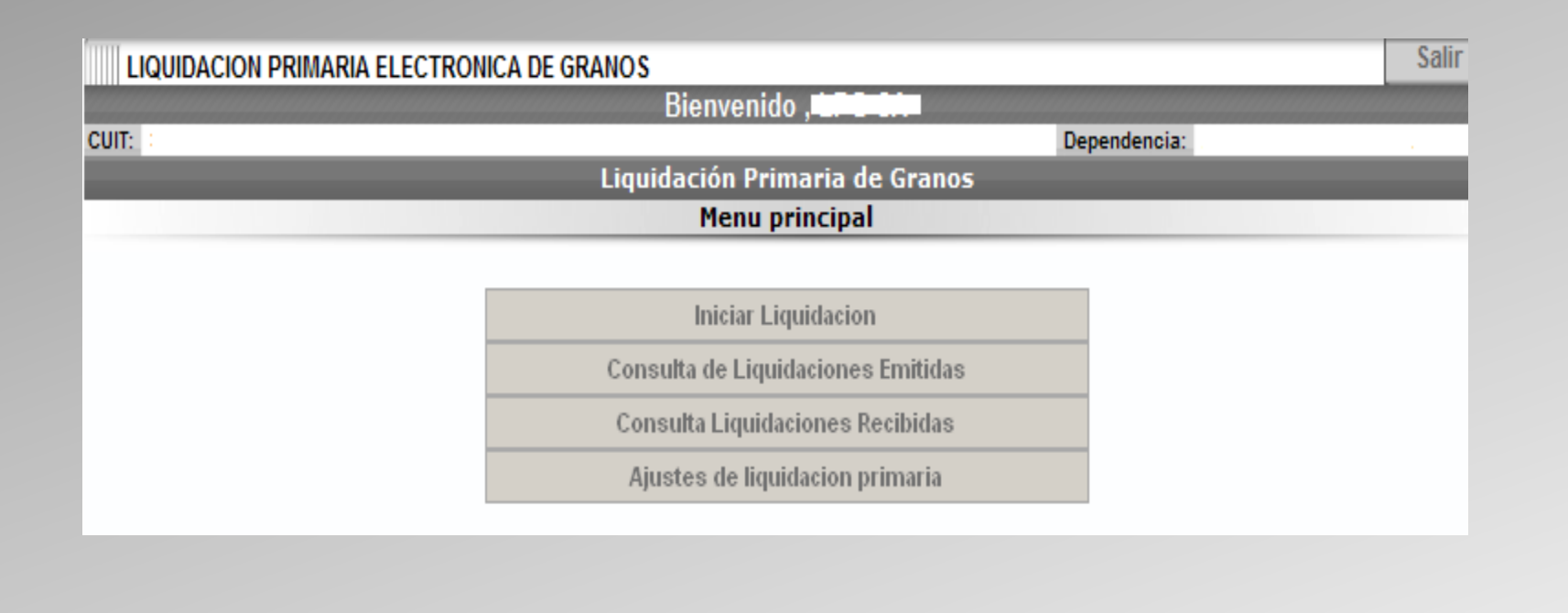

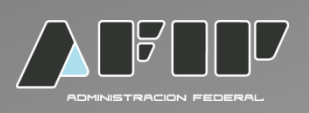

## **INICIAR LIQUIDACION**

ACTIVIDADES SEGÚN PADRON: Deberá seleccionar una actividad de acuerdo a su inscripción en el padrón R.U.C.A. (MinAgri)

| LIQUIDACION PR | IMARIA ELECTRONICA DE GRANOS                       |              | Salir |
|----------------|----------------------------------------------------|--------------|-------|
|                | Bienvenido ,                                       |              |       |
| CUIT:          |                                                    | Dependencia: |       |
| Aenu principal |                                                    |              |       |
|                | Liquidación Primaria de Gra                        | nos          |       |
|                | Actividades según Padrón                           | 1            |       |
|                |                                                    |              |       |
|                | Actividad                                          | Acción       |       |
|                | INDUSTRIAL MOLINERO (Otras harinas MENOS de trigo) | Seleccionar  |       |
|                | EXPORTADOR                                         | Seleccionar  |       |
|                | CORREDOR - ACTIVO EN RFOG                          | Seleccionar  |       |
|                | CORREDOR - ACTIVO EN RFOG                          | Seleccionar  |       |
|                | Menú principal                                     |              |       |
|                |                                                    |              |       |

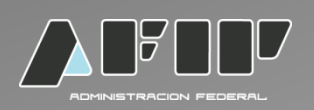

CARGAR DATOS DEL COMPRADOR: el emisor deberá ingresar los datos que solicita el sistema.

|               |                          | Bienvenido,                            |                                  |  |
|---------------|--------------------------|----------------------------------------|----------------------------------|--|
| T:            |                          |                                        | Dependencia:                     |  |
| nu principal→ | Actividades según Padrón |                                        |                                  |  |
| _             |                          | Cargar Comprador                       | inos                             |  |
|               |                          | ee. gen een proces                     |                                  |  |
|               | CUIT                     |                                        |                                  |  |
|               | Razon social             |                                        |                                  |  |
|               | Domicilio                | Callecallecallecallecallecallecallecal | lle 123456 Piso:12345 Dpto:12345 |  |
|               | СР                       | 12345678                               |                                  |  |
|               | Localidad                | CAPITAL FEDERAL                        |                                  |  |
|               | Provincia                | CAP.FEDERAL                            |                                  |  |
|               | Estado en RFOG           | ACTIVO                                 |                                  |  |
|               | Categoria en RFOG        | Productor                              |                                  |  |
|               | Situación frente al IVA  | RI                                     |                                  |  |
|               | Cod.Operador Comercial   | 954144                                 |                                  |  |
|               | Nro de Ingresos Brutos   |                                        |                                  |  |
|               | 2                        |                                        |                                  |  |
|               |                          | << Atrás                               | antinuar >>                      |  |

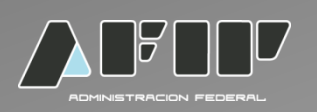

TIPO DE OPERACIÓN: Seleccionar tipo de operación (Compraventa o consignación de granos).

TIPO DE GRANO: Seleccionar el tipo de grano.

| LIQUIDACION PRIMA       | ARIA ELECTRONICA DE GR               | RANOS           |                  |              | Salir |
|-------------------------|--------------------------------------|-----------------|------------------|--------------|-------|
|                         |                                      | Bienvenie       | do ,             |              |       |
| CUIT:                   |                                      |                 |                  | Dependencia: |       |
| Menu principal-Activida | des según Padrón <del>.)</del> Carga | ar Comprador    |                  |              |       |
|                         |                                      | Liquidación Pri | imaria de Granos |              |       |
|                         |                                      | Tipo de         | Operacion        |              |       |
|                         |                                      |                 |                  |              |       |
|                         | Operación:                           | seleccionar     | ▼                |              |       |
|                         | Tipo de Grano:                       | seleccionar     |                  |              |       |
|                         |                                      | << Atrás        | Continuar >>     |              |       |
|                         |                                      |                 |                  |              |       |
|                         |                                      |                 |                  |              |       |
|                         |                                      |                 |                  |              |       |

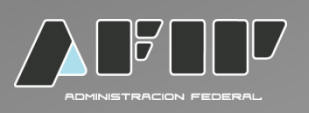

# En caso que seleccione Compraventa de Granos el sistema desplegará las siguientes preguntas:

- 1. ¿Es producción propia? Opciones: si o no.
- 2. ¿Es canje? Opciones: no, canje parcial, canje total.
- 3. Tipo de grano: Seleccionar el grano.
- 4. ¿Informa Certificado? Opciones: SI/NO

Todos los campos son no editables y desplegables.

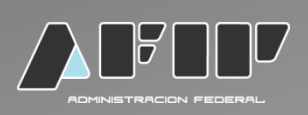

| LIQUIDACION PI      | IMARIA ELECTRONICA DE GRANOS           | Salir |
|---------------------|----------------------------------------|-------|
|                     | Bienvenido ,                           |       |
| CUIT:               | Dependencia: AGENCIA-SEDE              |       |
| Menu principal→Acti | idades según Padrón-Xargar Comprador   |       |
|                     | Liquidación Primaria de Granos         |       |
|                     | Tipo de Operacion                      |       |
|                     |                                        |       |
|                     | Operación: Compraventa de granos 🔽     |       |
|                     |                                        |       |
|                     | ¿Es Produccion Propia ?: seleccionar 🔽 |       |
|                     | ¿Es Canje?: seleccionar 💌              |       |
|                     | Tipo de Grano:                         |       |
|                     | Informa Certificado: Si 💌              |       |
|                     |                                        |       |
|                     | << Atrás                               |       |
|                     |                                        |       |
|                     |                                        |       |
|                     |                                        |       |

En caso de elegir "Consignación de granos" el sistema mostrará sólo las opciones: "¿Es canje?" y "Tipo de Grano". Luego continuará igual que para la Compraventa de Granos.

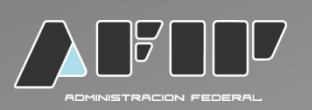

#### En caso que se elija la opción propia producción:

El sistema no permitirá la opción de canje y el monto de la operación deberá tener un valor de \$ 0. No se permitirá realizar retenciones.

#### En el caso de optar por la opción de canje hay dos opciones:

Canje Total: no se aplican retenciones.

Canje Parcial: la retención será calculada sobre el importe neto de venta, si el monto de retención resultare superior al importe abonado en dinero, se retendrá hasta el monto pagado en efectivo.

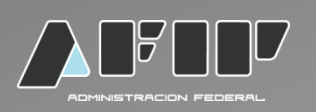

En el caso que se elija la opción de compraventa sin producción propia y sin canje, informando certificado, se deberá seleccionar el tipo de comprobante:

- F1116/A
- •F 1116/RT

Se podrá consignar un solo comprobante por liquidación.

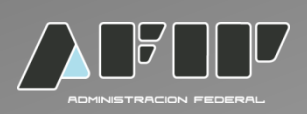

| LIQUIDACION PRIMARIA ELEC      | CTRONICA DE GRANOS                                               | Salir |
|--------------------------------|------------------------------------------------------------------|-------|
|                                | Bienvenido ,                                                     |       |
| UIT:                           | Dependencia:                                                     |       |
| enu principal-Actividades segú | In Padrón→Cargar Comprador→Tipo de Operacion                     |       |
|                                | Liquidación Primaria de Granos                                   |       |
|                                | Cargar Nuevo certificado                                         |       |
|                                |                                                                  |       |
|                                | Tipo Comprobante: F1116/A                                        |       |
|                                | Nee Comprehenter 404000740                                       |       |
|                                | Nro Comprobante: 101200/10                                       |       |
|                                |                                                                  |       |
|                                | Buscar                                                           |       |
|                                |                                                                  |       |
|                                |                                                                  |       |
|                                |                                                                  |       |
| Tipo                           | Nro de Certificado Deposito Procedencia Campaña Peso Neto Acción |       |
|                                |                                                                  |       |
|                                |                                                                  |       |
|                                | Peso Neto Total 0 Kg                                             |       |
|                                |                                                                  |       |
|                                |                                                                  |       |
|                                | << Atras Continuur >>                                            |       |
|                                |                                                                  |       |
|                                |                                                                  |       |
|                                |                                                                  |       |

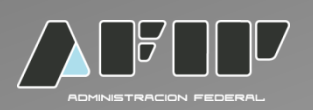

#### Posteriormente se cargarán los detalles del F. 1116/A:

- •Peso neto en Kg.
- •Fecha de emisión.
- •Campaña: no deberá ser posterior a la fecha de emisión del formulario.
- •Provincia y localidad de Procedencia.

| Bienvenido<br>Dependencia<br>Dependencia | IQUIDACION PR     | RIMARIA ELECTRONICA DE GRANOS      |                                                                                                    | Salir |
|----------------------------------------------------------------------------------------------------|-------------------|------------------------------------|----------------------------------------------------------------------------------------------------|-------|
| Nuevo certificado<br>Liquidación Primaria de Granos<br>Cargar detalle certificado<br>Grano 19 - MAIZ<br>Peso Neto en Kg: 10000<br>Fecha de Emision: 12/02/2013 ↓<br>Campaña: 2012/2013 ↓                                                                                                    | AIT:              | В                                  | lienvenido , bili de la companya de la companya de la companya de la companya de la companya de la companya de  |       |
| Liquidación Primaria de Granos<br>Cargar detalle certificado                                                                                                    | principal-Activ   | vidades según Padrón-Cargar Compra | ador+Tipo de Operacion+                                                                                         |       |
| Cargar detalle certificado         Grano       19 - MAIZ         Peso Neto en Kg:       10000         Fecha de Emision:       12/02/2013         Campaña:       2012/2013         Provincia:       BUENOS AIRES                                                                                                    | ar Nuevo certific | cado Liquida                       | ación Primaria de Granos                                                                                        |       |
| Grano     19 - MAIZ       Peso Neto en Kg:     10000       Fecha de Emision:     12/02/2013       Campaña:     2012/2013       Provincia:     BUENOS AIRES                                                                                                    |                   | Cary                               | gar detalle certificado                                                                                         |       |
| Grano     19 - 1042       Peso Neto en Kg:     10000       Fecha de Emision:     12/02/2013       Campaña:     2012/2013       Provincia:     BUENOS AIRES                                                                                                    |                   | 1000000                            | 10 10.07                                                                                                    |       |
| Peso Neto en Kg:     10000       Fecha de Emision:     12/02/2013       Campaña:     2012/2013       Provincia:     BUENOS AIRES                                                                                                    |                   | Grano                              | 19 - MAIZ                                                                                                    | لى    |
| Fecha de Emision:     12/02/2013       Campaña:     2012/2013       Provincia:     BUENOS AIRES                                                                                                    | -                 | Peso lieto en Kg:                  | 10000                                                                                                    | 5     |
| Campaña: 2012/2013  Provincia: BUENOS AIRES                                                                                                    |                   | Fecha de Emision:                  | 12/02/2013                                                                                                    |       |
| Provincia: BUENOS AIRES                                                                                                    |                   | Campaña:                           | 2012/2013 •                                                                                                    |       |
|                                                                                                    |                   | Provincia:                         | BUENOS AIRES                                                                                                    |       |
| Localidad Procedencia: JUNIN                                                                                                    |                   | Localidad Procedencia:             | JUNIN                                                                                                    |       |
|                                                                                                    |                   |                                    | quidaciones Anteriores                                                                                          |       |
| Liquidaciones Anteriores                                                                                                    |                   | Tipo Operacion                     | Nro. Comprobante Peso Neto en Kg                                                                                |       |
| Liquidaciones Anteriores<br>Tipo Operacion Nro. Comprobante Peso Neto en Kg                                                                                                    |                   |                                    |                                                                                                    |       |
| Liquidaciones Anteriores<br>Tipo Operacion   Nro. Comprobante   Peso Neto en Kg                                                                                                    |                   | Come                               |                                                                                                    |       |
| Liquidaciones Anteriores<br>Tipo Operacion Nro. Comprobante Peso Neto en Kg                                                                                                    | -                 | Cance                              | the second second second second second second second second second second second second second second second se |       |

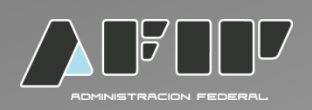

#### El sistema mostrará la siguiente pantalla:

| T:           |                                                                                                    |                             |                                  |            | Dependenc  | ia:      |   |
|--------------|----------------------------------------------------------------------------------------------------|-----------------------------|----------------------------------|------------|------------|----------|---|
| u principal- | Actividades seg                                                                                                    | iún Padrón-)Cargar Comprad  | lor→Tipo de Oper                 | acion      |            |          |   |
|              | _                                                                                                    | Caroz                       | on Primaria do<br>r Nuevo certif | icado      | _          | _        | _ |
|              |                                                                                                    |                             |                                  |            |            |          |   |
|              |                                                                                                    |                             |                                  |            |            |          |   |
|              |                                                                                                    |                             |                                  |            |            |          |   |
|              | Tipo                                                                                                    | Nro de Certificado Deposito | Procedenci                       | a Campaña  | Peso Neto  | Acción   |   |
|              | and the second second se | 404200740                   | BUENOS AIRES                     | JUNIN 1213 | 100000 Kg. | Eliminar |   |
|              | F.1116/A                                                                                                    | 101200710                   |                                  |            |            |          |   |
|              | F.1116/A                                                                                                    | 101200710                   |                                  |            |            |          |   |
|              | F.1116/A                                                                                                    | 101200710                   |                                  |            |            |          |   |
|              | F.1116/A                                                                                                    | Peso                        | Neto Total 1000                  | 00 Kg.     |            |          |   |

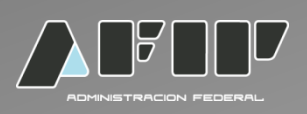

#### Completar datos del vendedor

| LIQUIDACION PRIMARIA       | ELECTRONICA DE GRANOS                     |                     | Salir |
|----------------------------|-------------------------------------------|---------------------|-------|
|                            | Bienvenido , <b>un</b>                    |                     |       |
| CUIT:                      |                                           | Dependencia:        |       |
| Menu principal+Actividades | según Padrón-Cargar Comprador-Tipo de Ope | racion <del>)</del> |       |
| Cargar Nuevo certificado   |                                           |                     |       |
| 4 - 270<br>                | Liquidación Primaria d                    | e Granos            |       |
|                            | Buscar datos vendedo                      | r por Cuit          |       |
|                            | CUIT                                      |                     |       |
|                            | << Atrás                                  | Continuar >>        |       |
|                            |                                           |                     |       |
|                            |                                           |                     |       |

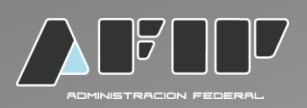

|                      |                                             | Bienvenido                     |                         |   |
|----------------------|---------------------------------------------|--------------------------------|-------------------------|---|
| UIT:                 |                                             |                                | Dependencia:            |   |
| enu principal-Activi | dades según Padrón <del>-)</del> Cargar Com | prador→Tipo de Operacion→      | •                       |   |
| rgar Nuevo certifica | ado-)Buscar datos vendedor por C            | uit                            |                         |   |
| _                    | Liqui                                       | Cargar Vendedor                | 105                     | _ |
|                      |                                             | curgur rendedor                |                         |   |
|                      |                                             |                                |                         |   |
|                      | CUIT                                        |                                |                         |   |
|                      | Razón Social                                |                                |                         |   |
|                      | Domicilio                                   | Callelpg Solo Corredor 2 12345 | 6 Piso:12345 Dpto:12345 |   |
|                      | СР                                          | 12345678                       |                         |   |
|                      | Localidad                                   | CAPITAL FEDERAL                | razon social            |   |
|                      | Provincia                                   | CAP.FEDERAL                    |                         |   |
|                      | Estado en RFOG                              | Inactivo                       |                         |   |
|                      | Categoría en RFOG                           |                                |                         |   |
|                      | Situación frente al IVA                     | RI                             |                         |   |
|                      | Nro de Ingresos Brutos                      |                                |                         |   |

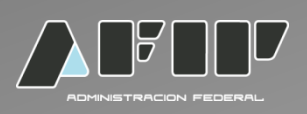

#### Detallar si actúa un corredor.

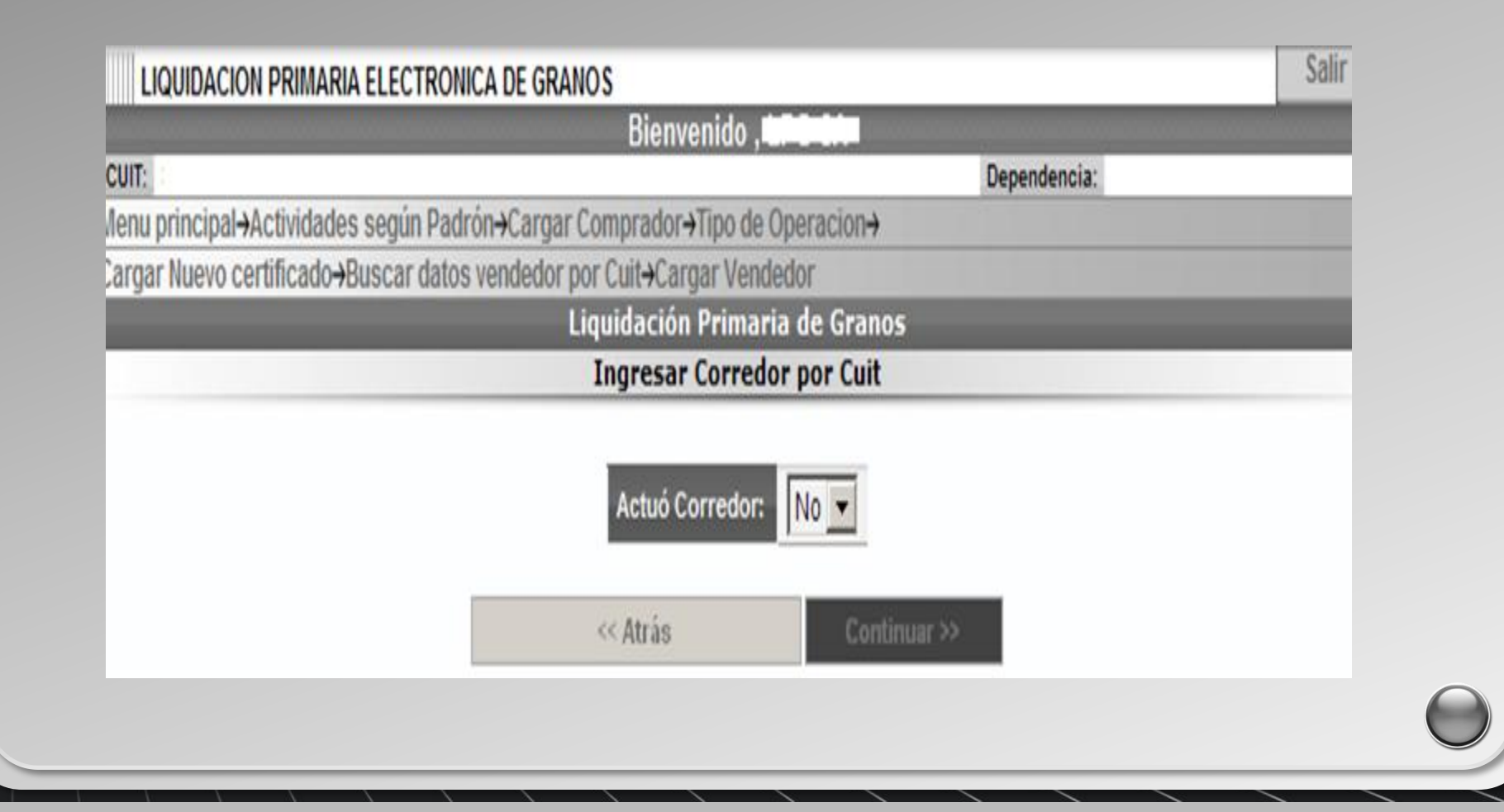

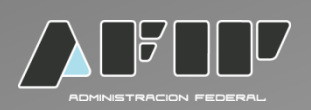

En caso que actúe un corredor, completar los datos que solicite el sistema:

| LIQUIDACION PRIMARIA E                     | LECTRONICA DE GRANOS                            | Salir  |
|--------------------------------------------|-------------------------------------------------|--------|
|                                            | Bienvenido , tali an                            |        |
| CUIT:                                      | Depende                                         | encia: |
| Menu principal-Actividades s               | egún Padrón→Cargar Comprador→Tipo de Operacion→ |        |
| Cargar Nuevo certificado <del>.)</del> Bus | scar datos vendedor por Cuit-Cargar Vendedor    |        |
|                                            | Liquidación Primaria de Granos                  |        |
|                                            | Ingresar Corredor por Cuit                      |        |
|                                            | Actuó Corredor: Si                              |        |
|                                            | CUIT:                                           |        |
|                                            | << Atrás Continuar >>                           |        |
|                                            |                                                 |        |
|                                            |                                                 |        |

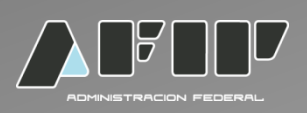

| LIQUIDACION PRIM       | IARIA ELECTRONICA DE GRANO   | S                                                     | Salir |
|------------------------|------------------------------|-------------------------------------------------------|-------|
|                        |                              | Bienvenido , <b>199 81</b>                            |       |
| UIT:                   |                              | Dependencia:                                          |       |
| enu principal→Activid  | ades según Padrón→Cargar Co  | mprador→Tipo de Operacion→                            |       |
| argar Nuevo certificad | do→Buscar datos vendedor por | Cuit-Cargar Vendedor-Ingresar Corredor por Cuit       |       |
|                        | Liq                          | uidación Primaria de Granos                           |       |
|                        |                              | Cargar Corredor                                       |       |
|                        |                              |                                                       |       |
|                        | CUIT                         | 30697309264                                           |       |
|                        | Razon social                 | LPG 3 Solo corredor SA                                |       |
|                        | Domicilio                    | Callelpg Solo Corredor 2 123456 Piso:12345 Dpto:12345 |       |
|                        | СР                           | 12345678                                              |       |
|                        | Localidad                    | CAPITAL FEDERAL                                       |       |
|                        | Provincia                    | CAP.FEDERAL                                           |       |
|                        | Situación frente al IVA      | RI                                                    |       |
|                        | Nro de Ingresos Bruto        | 8                                                     |       |
|                        | Com/Gastos Adm.%             |                                                       |       |
|                        |                              |                                                       |       |
|                        |                              | << Atrás Continuar >>                                 |       |
|                        |                              |                                                       |       |
|                        |                              |                                                       |       |

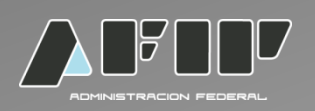

Completar los datos solicitados por el sistema con relación a las condiciones de la operación.

| LIQUIDACION PRIMAR      | RIA ELECTRONICA DE GRANOS                    |                                | Salir |
|-------------------------|----------------------------------------------|--------------------------------|-------|
|                         | Bienvenido , 🖿                               |                                |       |
| UIT:                    |                                              | Dependencia:                   |       |
| enu principal-Actividad | les según Padrón→Cargar Comprador→Tipo de O  | peracion->                     |       |
| argar Nuevo certificado | →Buscar datos vendedor por Cuit→Cargar Vende | dor→Ingresar Corredor por Cuit |       |
|                         | Liquidación Primaria                         | a de Granos                    |       |
|                         | Condiciones de la                            | Operación                      |       |
|                         |                                              |                                |       |
|                         | Grano                                        | MAIZ                           |       |
|                         | Precio de referencia por TN (\$)             |                                |       |
|                         | Fecha fijación de la operación (dd/mm/aaaa): |                                |       |
|                         | Puerto                                       | seleccionar                    |       |
|                         | Grados                                       | seleccionar 💌                  |       |
|                         | Precio Flete por TN (\$)                     |                                |       |
|                         |                                              |                                |       |
|                         | << Atrás                                     | Continuar >>                   |       |
|                         |                                              |                                |       |

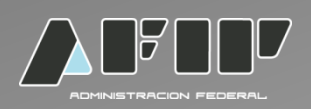

#### Completar los datos que solicita el sistema con relación a la Mercadería Entregada.

| LIQUIDACION PRIMARIA ELECTRONICA DE GRANOS                                                             | Salir                                                                                                    |
|----------------------------------------------------------------------------------------------------|----------------------------------------------------------------------------------------------------|
| Bienvenido , 120.01                                                                                    | t and the second second second second second second second second second second second second second second se |
| CUIT: Dependencia:                                                                                     | 1.1                                                                                                    |
| lenu principal→Actividades según Padrón→Cargar Comprador→Tipo de Operacion→                            |                                                                                                    |
| argar Nuevo certificado->Buscar datos vendedor por Cuit->Cargar Vendedor->Ingresar Corredor por Cuit-> |                                                                                                    |
| ondiciones de la Operación                                                                             |                                                                                                    |
| Liquidación Primaria de Granos                                                                         |                                                                                                    |
| Mercaderia Entregada                                                                                   |                                                                                                    |
|                                                                                                    |                                                                                                    |
| Tipo Nro de Certificado Depósito Procedencia Campaña Peso Neto                                         |                                                                                                    |
| E 1116/A 101200710 BUENOS AIRES JUNN 1213 10000 Kg                                                     |                                                                                                    |
| 1.1110/A 101200/10 BOENOS AIRES JONIN 1213 10000 Kg.                                                   |                                                                                                    |
|                                                                                                    |                                                                                                    |
| Rose Note Total 40000 Ka                                                                               |                                                                                                    |
| Peso neto Total Totolo Kg.                                                                             |                                                                                                    |
| Grado seleccionar 🔽                                                                                    |                                                                                                    |
| Eastor                                                                                                 |                                                                                                    |
|                                                                                                    |                                                                                                    |
| Contenido Proteico                                                                                     |                                                                                                    |
|                                                                                                    |                                                                                                    |
| cc Atráe Continuer >>                                                                                  |                                                                                                    |
| Collandar SS                                                                                           |                                                                                                    |
|                                                                                                    |                                                                                                    |
|                                                                                                    |                                                                                                    |

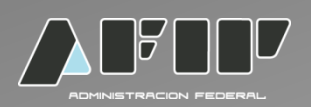

Seleccionar la alícuota de IVA correspondiente:

- •10,50%
- •21,00%

| LIQUIDACION PRIMARIA ELECTRONICA DE GRANOS                       |                                     |                  | Salir |
|------------------------------------------------------------------|-------------------------------------|------------------|-------|
| Bienvenio                                                        | o, <b>the s</b> ta                  |                  |       |
| CUIT:                                                            |                                     | Dependencia:     |       |
| Menu principal→Actividades según Padrón→Cargar Comprador→Tip     | o de Operacion->                    |                  |       |
| Cargar Nuevo certificado-Buscar datos vendedor por Cuit-Cargar V | /endedor <mark>→</mark> Ingresar Co | rredor por Cuit→ |       |
| Condiciones de la Operación→Mercaderia Entregada                 |                                     |                  |       |
| Liquidación Pri                                                  | maria de Granos                     |                  |       |
| Оре                                                              | acion                               |                  |       |
|                                                                  |                                     |                  |       |
| Grano                                                            | 19-MAIZ                             |                  |       |
| Campaña                                                          | 1213                                |                  |       |
| Peso Neto Total                                                  | 10000 Kg.                           |                  |       |
| Grado/Factor                                                     | 1.000 %                             |                  |       |
| Precio Operación                                                 | 0.999 \$/Kg.                        |                  |       |
| Subtotal Operación                                               | \$ 9990.00                          |                  |       |
| Alicuota IVA                                                     | 10,50 %                             |                  |       |
| << Atrás                                                         | Continuar                           | >>               |       |
|                                                                  |                                     |                  |       |
|                                                                  |                                     |                  |       |

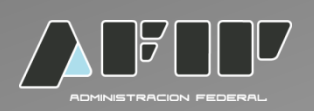

| LIQUIDACION PRIMARIA ELECTRONICA DE GRANO         | 0\$                                |                                 | Salir |
|---------------------------------------------------|------------------------------------|---------------------------------|-------|
|                                                   | Bienvenido ,                       |                                 |       |
| CUIT:                                             |                                    | Dependencia:                    |       |
| lenu principal→Actividades según Padrón→Cargar C  | omprador→Tipo de C                 | peracion->                      |       |
| Cargar Nuevo certificado-Buscar datos vendedor po | or Cuit <del>-)</del> Cargar Vende | dor→Ingresar Corredor por Cuit→ |       |
| Condiciones de la Operación-Mercaderia Entregada  | Operacion                          |                                 |       |
| Li                                                | quidación Primari                  | a de Granos                     |       |
|                                                   | Operacion con                      | totales                         |       |
|                                                   |                                    |                                 |       |
|                                                   | Grano                              | MAIZ                            |       |
|                                                   | Campaña                            | 1213                            |       |
|                                                   | Peso Neto Total                    | 10000 Kg.                       |       |
|                                                   | Grado/Factor                       | 1.000 %                         |       |
|                                                   | Precio Operación                   | 0.999 \$/Kg.                    |       |
|                                                   | Sub.total Operación                | \$ 9990.00                      |       |
|                                                   | Alicuota IVA                       | 10.5 %                          |       |
|                                                   |                                    |                                 |       |
| In                                                | nporte Total IVA                   | \$ 1048.95                      |       |
| -                                                 | tetal Operacion con IV             | A 8 44029 05                    |       |
|                                                   | otal Operación con IV              | A 3 11030.93                    |       |
|                                                   | 11 Baring                          | Continuer                       |       |
|                                                   | << Atras                           | Conunuar >>                     |       |
|                                                   |                                    |                                 |       |

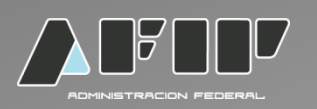

DEDUCCIONES: el sistema desplegará los tipos de deducción, en caso de elegir una deducción, seleccionar agregar y luego completar los datos que se solicitan. Si la operación no tiene deducciones, hacer click en continuar.

| LIQUIDACION PRIMARIA EL       | ECTRONICA DE GRANOS                  |                                               | Salir  |
|-------------------------------|--------------------------------------|-----------------------------------------------|--------|
|                               | Bienver                              | hido , <b>un com</b>                          |        |
| UIT:                          |                                      | Dependencia:                                  |        |
| lenu principal-Actividades se | gún Padrón→Cargar Comprador→T        | ipo de Operacion->                            |        |
| argar Nuevo certificado→Busc  | car datos vendedor por Cuit-Carga    | r Vendedor→Ingresar Corredor por Cuit→        |        |
| ondiciones de la Operación-M  | Aercaderia Entregada→Operacion+      | Operacion con totales                         |        |
|                               | Liquidación P                        | rimaria de Granos                             |        |
|                               | Ded                                  | ucciones                                      |        |
|                               |                                      |                                               |        |
| Concento                      | Detalle aclaratorio Base de Cálcul   | (\$) Importe IVA (\$) Deducciones c/IV/A (\$) | Acción |
| Concepto                      | betalle aclaratorio   base de calcul | (a) Importerva (a) Deductiones criva (a)      | Accion |
|                               |                                      |                                               |        |
| lotal                         |                                      | U                                             |        |
|                               |                                      |                                               |        |
|                               |                                      |                                               |        |
|                               | Tipo de deducción: selecciona        | ıf 🔻 Agregar                                  |        |
|                               | selecciona                           |                                               |        |
|                               | Almacenaj                            | e Continuer >>                                |        |
|                               | Otras Dedu                           | ucciones                                      |        |
|                               |                                      |                                               |        |
|                               |                                      |                                               |        |

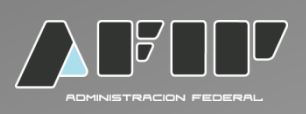

#### EJEMPLO:

| Eligenditionent i tallitatione ele | Bienvenido <b>Militat</b>                                       |           |
|------------------------------------|-----------------------------------------------------------------|-----------|
| CUIT:                              | Depe                                                            | endencia: |
| Ienu principal-Actividades seg     | ún Padrón→Cargar Comprador→Tipo de Operacion→                   |           |
| argar Nuevo certificado-Busca      | ar datos vendedor por Cuit→Cargar Vendedor→Ingresar Corredor po | r Cuit→   |
| ondiciones de la Operación→M       | ercaderia Entregada→Operacion→Operacion con totales→            |           |
| educciones                         |                                                                 |           |
|                                    | Liquidación Primaria de Granos                                  |           |
|                                    | Alta de deducción                                               |           |
|                                    |                                                                 |           |
|                                    | Concepto: Almacenaje                                            |           |
|                                    | Detalle aclaratorio:                                            |           |
|                                    |                                                                 |           |
|                                    | Dias de almacenaje:                                             |           |
|                                    | Precio p/KG diario:                                             |           |
|                                    | Alícuota IVA:                                                   |           |
|                                    | Selectorian                                                     |           |
|                                    |                                                                 |           |
|                                    | Cancelar Aceptar                                                |           |

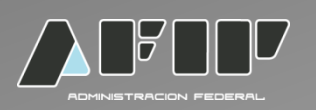

En el caso que quieran eliminar alguna de las deducciones deberán seleccionar a la derecha de la pantalla la palabra eliminar.

| LIGOIDAC     |                    | THOMICA DE                        | 01041105            |                                                                                                    |                  |                                                                                                    |  |
|--------------|--------------------|-----------------------------------|---------------------|----------------------------------------------------------------------------------------------------|------------------|----------------------------------------------------------------------------------------------------|--|
|              |                    |                                   | Bienver             | 1100 ,                                                                                                    |                  |                                                                                                    |  |
| UIT:         |                    |                                   |                     |                                                                                                    | Depe             | ndencia:                                                                                                    |  |
| enu principa | I+Actividades segu | n Padrón-Ca                       | rgar Comprador-)T   | ipo de Operacion-                                                                                               |                  |                                                                                                    |  |
| argar Nuevo  | certificado-Buscar | datos vende                       | dor por Cuit+Carga  | Ir Vendedor-Ingre                                                                                               | sar Corredor por | r Cuit+                                                                                                    |  |
| ondiciones d | e la Operación→Me  | rcaderia Entre                    | egada-Operacion-    | Operacion con tot                                                                                               | ales             |                                                                                                    |  |
|              |                    |                                   | Liquidación P       | Primaria de Gran                                                                                                | 05               |                                                                                                    |  |
|              |                    |                                   | Ded                 | lucciones                                                                                                    |                  |                                                                                                    |  |
|              |                    |                                   |                     |                                                                                                    |                  |                                                                                                    |  |
|              |                    | 200253 - 20 - 02 - 1 <sup>2</sup> |                     | 1946 St. 1946 St. 1946 St. 1946 St. 1946 St. 1946 St. 1946 St. 1946 St. 1946 St. 1946 St. 1946 St. 1946 St. 194 |                  | The second second second second second second second second second second second second second second second s |  |
|              | Concepto De        | talle aclarator                   | io Base de Cálculo  | o (\$)   Importe IVA (                                                                                          | ) Deducciones    | c/IVA (\$) Acción                                                                                              |  |
|              | Almacenaje Aln     | nacenaje                          | 500.00000           | 105.00                                                                                                    | 605.00           | Eliminar                                                                                                    |  |
|              |                    |                                   |                     |                                                                                                    |                  |                                                                                                    |  |
|              | Total              |                                   |                     |                                                                                                    | 605.00           |                                                                                                    |  |
|              | Total              |                                   |                     |                                                                                                    | 000.00           |                                                                                                    |  |
|              |                    |                                   |                     |                                                                                                    |                  |                                                                                                    |  |
|              |                    | -                                 |                     |                                                                                                    |                  | 1                                                                                                    |  |
|              |                    | Tipo de ded                       | lucción: selecciona | M                                                                                                    | Agregar          |                                                                                                    |  |
|              |                    |                                   |                     |                                                                                                    |                  | 6                                                                                                    |  |
|              |                    |                                   |                     |                                                                                                    |                  |                                                                                                    |  |
|              |                    |                                   | << Atrás            | Con                                                                                                    | tinuar >>        |                                                                                                    |  |

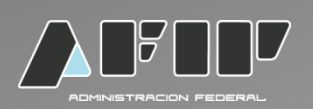

RETENCIONES: el sistema desplegará los distintos tipos de retenciones, en caso de elegir una retención, seleccionar agregar y luego completar los datos que se solicitan.

Si la operación no tiene deducciones, hacer click en continuar.

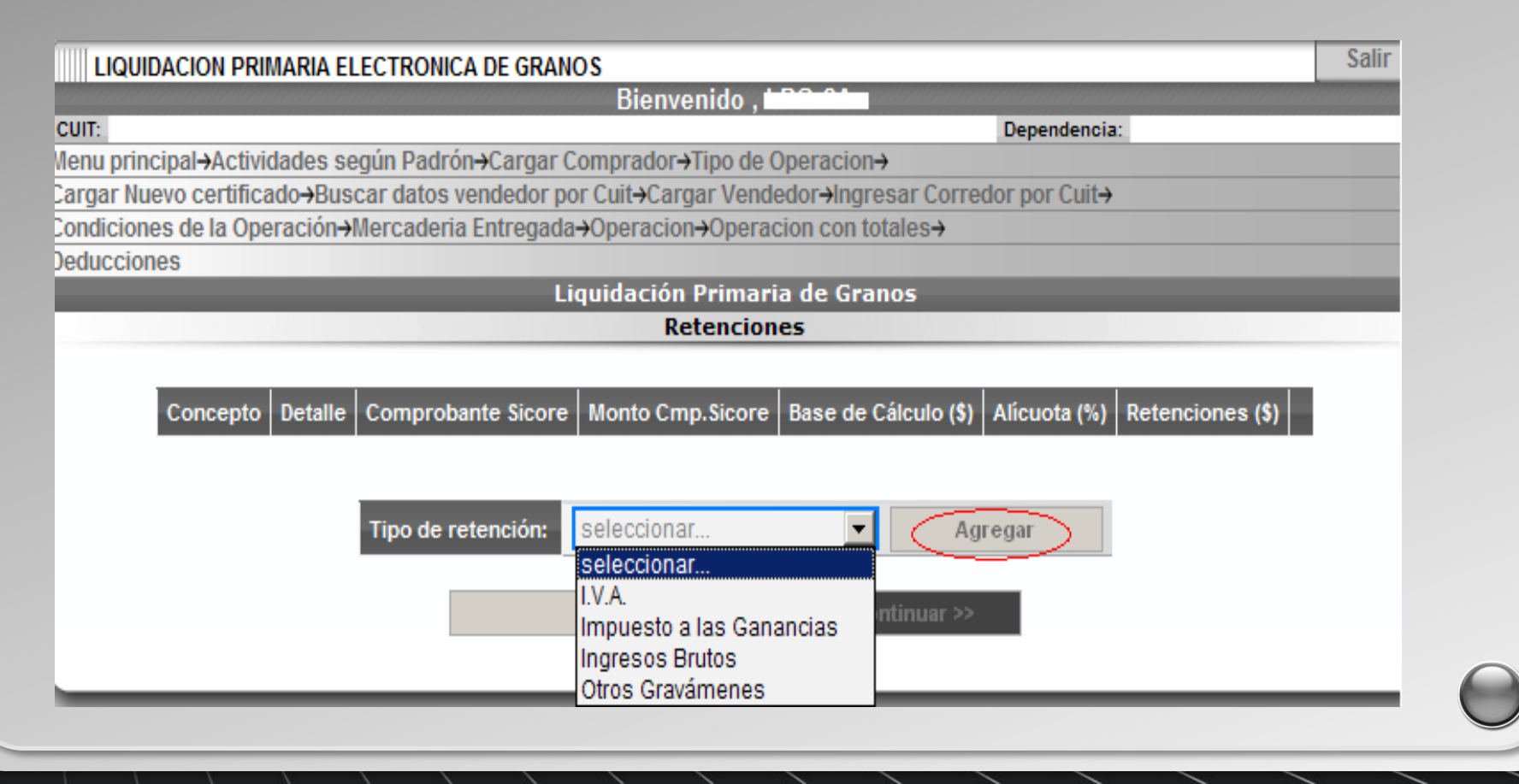

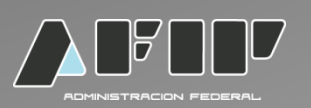

Una vez seleccionado la retención de IVA, se visualizará la base de cálculo incorporada sistémicamente, siendo un campo editable.

Con respecto a la alícuota, la misma es un campo no editable que refleja la situación en RFOG del productor.

| LIQUIDACION PRIMARIA ELECTRONICA DE GRANOS                                                         | Salir |
|----------------------------------------------------------------------------------------------------|-------|
| Bienvenido , 🔄 🗸 🗸 🗸                                                                               |       |
| CUIT: Dependencia:                                                                                 |       |
| lenu principal→Actividades según Padrón→Cargar Comprador→Tipo de Operacion→                        |       |
| argar Nuevo certificado→Buscar datos vendedor por Cuit→Cargar Vendedor→Ingresar Corredor por Cuit→ |       |
| Condiciones de la Operación→Mercaderia Entregada→Operacion→Operacion con totales→                  |       |
| Deducciones-Retenciones                                                                            |       |
| Liquidación Primaria de Granos                                                                     |       |
| Alta de Retención                                                                                  |       |
|                                                                                                    |       |
| Retencion: I.V.A.                                                                                  |       |
| Detalle: Retención de IVA                                                                          |       |
| Base de cálculo: 9990.00                                                                           |       |
| Alícuota:                                                                                          |       |
| Cancelar Aceptar                                                                                   |       |
|                                                                                                    |       |
|                                                                                                    |       |
|                                                                                                    |       |

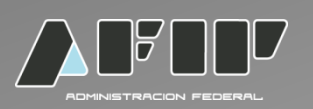

Una vez seleccionado la retención del impuesto a las ganancias, se visualizará la base de cálculo incorporada sistémicamente, siendo un campo editable.

Con respecto a la alícuota, la misma es un campo no editable que refleja la situación ante la AFIP del productor.

| LIQUIDACION PRIMAR        | IA ELECTRONICA DE GRANOS                                                                                      | Salir |
|---------------------------|----------------------------------------------------------------------------------------------------|-------|
|                           | Bienvenido , <b>Bienvenido</b> ,                                                                              |       |
| CUIT:                     | Dependencia:                                                                                                  | :     |
| lenu principal-Actividade | es según Padrón-Cargar Comprador-Tipo de Operacion-                                                           |       |
| argar Nuevo certificado-  | Buscar datos vendedor por Cuit+Cargar Vendedor+Ingresar Corredor por Cuit+                                    |       |
| ondiciones de la Operaci  | ión→Mercaderia Entregada→Operacion→Operacion con totales→                                                     |       |
| educciones-Retencione     | S                                                                                                    |       |
|                           | Liquidación Primaria de Granos                                                                                |       |
|                           | Alta de Retención                                                                                             |       |
|                           | Retencion:Impuesto a las GananciasDetalle:Retención impuesto a las gananciasBase de cálculo:9990.00Alícuota:2 |       |
|                           | Cancelar Aceptar                                                                                              |       |

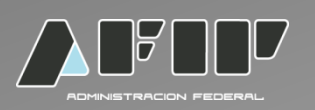

Una vez seleccionado la retención de Ingresos Brutos, se visualizará la base de cálculo incorporada sistémicamente, siendo un campo editable. Con respecto a la alícuota, la misma es un campo editable.

| LIQUIDACION PRIMARIA ELECTRONICA DE GRANOS                                                                     | Salir |
|----------------------------------------------------------------------------------------------------|-------|
| Bienvenido , <b>un set</b>                                                                                     |       |
| CUIT: Dependencia:                                                                                             |       |
| Menu principal→Actividades según Padrón→Cargar Comprador→Tipo de Operacion→                                    |       |
| Cargar Nuevo certificado→Buscar datos vendedor por Cuit→Cargar Vendedor→Ingresar Corredor por Cuit→            |       |
| Condiciones de la Operación→Mercaderia Entregada→Operacion→Operacion con totales→                              |       |
| Deducciones-Retenciones                                                                                        |       |
| Liquidación Primaria de Granos                                                                                 |       |
| Alta de Retención                                                                                              |       |
| Retencion:Ingresos BrutosDetalle:Ingresos BrutosBase de cálculo:9990.00Alícuota:Image: CancelarCancelarAceptar |       |
|                                                                                                    |       |
|                                                                                                    |       |

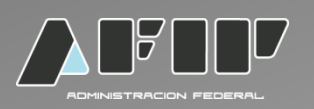

Una vez seleccionado la retención de otros gravámenes, se visualizará la base de cálculo incorporada sistémicamente, siendo un campo editable. Con respecto a la alícuota, la misma es un campo editable.

#### Ejemplo:

| LIQUIDACION PRIMARIA ELECTRONICA DE GRA        | NOS                                                  | Salir |
|------------------------------------------------|------------------------------------------------------|-------|
|                                                | Bienvenido ,                                         |       |
| CUIT:                                          | Dependencia:                                         |       |
| lenu principal→Actividades según Padrón→Cargar | Comprador→Tipo de Operacion→                         |       |
| argar Nuevo certificado->Buscar datos vendedor | por Cuit→Cargar Vendedor→Ingresar Corredor por Cuit→ |       |
| ondiciones de la Operación-Mercaderia Entrega  | da→Operacion→Operacion con totales→                  |       |
| educciones-Retenciones                         |                                                      |       |
|                                                | Liquidación Primaria de Granos                       |       |
|                                                | Alta de Retención                                    |       |
| Retencion:                                     | Otros Gravámenes                                     |       |
| Detalle:                                       | Impuesto a los sellos                                |       |
| Base de cálculo:                               | 9990.00                                              |       |
| Alícuota:                                      |                                                      |       |
|                                                | Cancelar Aceptar                                     |       |
|                                                |                                                      |       |
|                                                |                                                      |       |

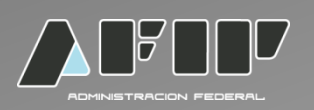

En el caso que quieran eliminar alguna de las retenciones deberán seleccionar a la derecha de la pantalla la palabra eliminar.

| LIQUIDACION P       | RIMARIA ELECTRONICA D    | E GRANOS           |                         |                         |             |             | Salir   |
|---------------------|--------------------------|--------------------|-------------------------|-------------------------|-------------|-------------|---------|
|                     |                          | Bienv              | venido , <b>tere</b> da |                         |             |             |         |
| CUIT:               |                          |                    |                         | D                       | ependencia: |             |         |
| Menu principal-Act  | tividades según Padrón→  | Cargar Comprador   | →Tipo de Operaci        | on→                     |             |             |         |
| Cargar Nuevo certi  | ficado→Buscar datos ven  | dedor por Cuit+Ca  | rgar Vendedor→In        | gresar Corredor         | por Cuit→   |             |         |
| Condiciones de la C | Operación-Mercaderia Er  | ntregada-)Operacio | on→Operacion cor        | n totales <del>.)</del> |             |             |         |
| Deducciones         |                          |                    |                         |                         |             |             |         |
|                     |                          | Liquidació         | n Primaria de G         | ranos                   |             |             |         |
|                     |                          | R                  | etenciones              |                         |             |             |         |
|                     |                          |                    |                         |                         |             |             |         |
|                     |                          | Comprobante        | Monto                   | Base de                 | Alícuota    | Retenciones |         |
| Concepto            | Detalle                  | Sicore             | Cmp.Sicore              | Cálculo (\$)            | (%)         | (\$)        |         |
| I.V.A.              | Retención de IVA         |                    |                         | 9990.00                 | 8           | 799.20      | Elimina |
| Impuesto a las      | Retención impuesto a las |                    |                         | 0                       | 2           | 0           | Flimina |
| Ganancias           | ganancias                |                    |                         | Ŭ                       | -           | °.          | Linning |
| Subtotal Retencion  | AFID.                    |                    |                         |                         | 799 20      |             |         |
| Otros Gravámenes    | Impuesto a los sellos    |                    |                         | 9990.00                 | 0.9         | 89 910      | Elimina |
| Ingreeos Brutes     | Ingreses Brutes          |                    |                         | 0000.00                 | 1           | 00.00       | Elimina |
| lingresos brutos    | ingresus brutus          |                    |                         | 5550.00                 | 1           | 35.50       |         |
| Subtotal Otras rete | enciones:                |                    |                         |                         | 799.20      |             |         |
| Tetal Determines    |                          |                    |                         |                         | 000 040     |             | _       |
| Total Retenciones:  |                          |                    |                         |                         | 989.010     |             |         |

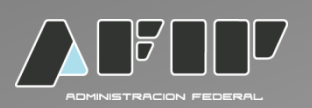

Si la liquidación la practica un exportador o corredor el sistema permitirá la carga del comprobante SICORE, fecha y monto del mismo. Será de carga optativa, pudiéndose completar con valor 0.

| LIQUIDACION PRIMARIA ELECTRONICA DE GRANOS                                                         | Salir |
|----------------------------------------------------------------------------------------------------|-------|
| Bienvenido , <b>EFE E</b>                                                                          |       |
| CUIT: Dependencia                                                                                  |       |
| lenu principal→Actividades según Padrón→Cargar Comprador→Tipo de Operacion→                        |       |
| argar Nuevo certificado→Buscar datos vendedor por Cuit→Cargar Vendedor→Ingresar Corredor por Cuit→ |       |
| ondiciones de la Operación→Mercaderia Entregada→Operacion→Operacion con totales→                   |       |
| educciones-Retenciones                                                                             |       |
| Liquidación Primaria de Granos                                                                     |       |
| Alta de Retención                                                                                  |       |
|                                                                                                    |       |
| Retencion: I.V.A.                                                                                  |       |
| Detalle:                                                                                           |       |
| Base de cálculo: 1045.00                                                                           |       |
| Comprobante Sicore: 0                                                                              |       |
| Fecha Comprobante Sicore (dd/mm/aaaa):                                                             |       |
| Monto Comprobante Sicore: 0                                                                        |       |
| Alícuota: 8 💌                                                                                      |       |
|                                                                                                    |       |
| Cancelar Aceptar                                                                                   |       |

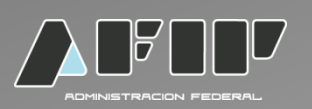

Finalizada la carga de retenciones y deducciones. El sistema mostrará el Importe Neto de la liquidación. Debiendo consignar la provincia y localidad del lugar desde donde se realiza la liquidación electrónica. Como opción podrá agregar datos adicionales.

| LIQUIDACION PRIMARIA ELECTRONICA DE GRANOS                                                          | Salir |
|----------------------------------------------------------------------------------------------------|-------|
| Bienvenido,                                                                                         |       |
| CUIT: Dependencia:                                                                                  |       |
| Menu principal→Actividades según Padrón→Cargar Comprador→Tipo de Operacion→                         |       |
| Cargar Nuevo certificado→Buscar datos vendedor por Cuit→Cargar Vendedor→Ingresar Corredor por Cuit→ |       |
| Condiciones de la Operación→Mercadería Entregada→Operación→Operación con totales→                   |       |
| Deducciones→Retenciones                                                                             |       |
|                                                                                                    |       |
|                                                                                                    |       |
|                                                                                                    |       |
| Total Operacion con IVA \$ 24845.92                                                                 |       |
| Total Deducciones \$726.00                                                                          |       |
| Total Retenciones AFIP \$2248.50                                                                    |       |
| Total Otras Retenciones \$0                                                                         |       |
| Importe Neto A Pagar : 21871.42                                                                     |       |
| IVA RG 2300/2007 : 562.12                                                                           |       |
| Pagos según condiciones \$21309.30                                                                  |       |
|                                                                                                    |       |
|                                                                                                    |       |
| Provincia seleccionar                                                                               |       |
| Logalidad Soloccionar                                                                               |       |
|                                                                                                    |       |
|                                                                                                    |       |
|                                                                                                    |       |
|                                                                                                    |       |
|                                                                                                    |       |
| << Atrás Continuar >>                                                                               | C     |
|                                                                                                    |       |
|                                                                                                    |       |

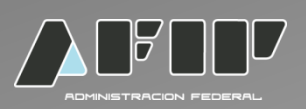

1520

G2

#### LIQUIDACION PRIMARIA DE GRANOS. RG 3419/12

#### Visualización previa de la Liquidación Primaria Electrónica de Granos. 1ra parte.

| LIQUIDACION PRIMARIA        | ELECTRON               | IICA DE GRAI                                   | NOS                            |                       |                                                       |             | Salir |
|-----------------------------|------------------------|------------------------------------------------|--------------------------------|-----------------------|-------------------------------------------------------|-------------|-------|
|                             |                        | and the second second                          | Bienveni                       | do, 🗠                 |                                                       |             |       |
| CUIT:                       |                        |                                                |                                |                       | Dependenci                                            | ia:         |       |
| Menu principal-Actividades  | según Pad              | rón→Cargar                                     | Comprador→Tip                  | o de Operacio         |                                                       |             |       |
| Cargar Nuevo certificado→B  | iscar datos            | s vendedor p                                   | oor Cuit→Cargar                | Vendedor <b>→</b> Ing | resar Corredor por Cuit-                              | <b>&gt;</b> |       |
| Condiciones de la Operaciór | i→Mercade              | ria Entregad                                   | la→Operacion→C                 | peracion con          | totales→                                              |             |       |
| Deducciones→Retenciones→    | Importe Ne             | to Liquidaci                                   | ón                             |                       |                                                       |             |       |
|                             |                        | L L                                            | Liquidación Pr                 | imaria de Gr          | anos                                                  |             |       |
|                             |                        | C                                              | onfirmación A                  | lta de Liquid         | ación                                                 |             |       |
|                             |                        |                                                |                                |                       |                                                       |             |       |
|                             | 16.0                   |                                                |                                |                       | CODDEDOD                                              |             |       |
|                             | 1141                   | FO. GENERAL                                    |                                |                       | CORREDOR                                              |             |       |
| Tipo de                     | operación:             | 1- Compra                                      | venta de granos                | Actuó Corr            | edor:                                                 | No          |       |
|                             | с                      | OMPRADOR                                       |                                |                       | VENDEDOR                                              |             |       |
| Bazón                       |                        |                                                |                                | Pazón                 |                                                       |             |       |
| social:                     |                        |                                                |                                | social:               |                                                       |             |       |
| Domicil                     | io: Callecal<br>123456 | llecallecallecall<br>Piso:12345 D <sub>i</sub> | lecallecallecalle<br>pto:12345 | Domicilio:            | Callecallecallecalleca Lpg :<br>Piso:12345 Dpto:12345 | 2 123456    |       |
| Localida                    | ad: CAPITA             | L FEDERAL                                      |                                | Localidad:            | CAPITAL FEDERAL                                       |             |       |
| CUIT:                       |                        |                                                |                                | CUIT:                 |                                                       |             |       |
| IVA:                        | RI                     |                                                |                                | IVA:                  | RI                                                    |             |       |
| Ingreso<br>Brutos:          | <b>s</b> 412285        |                                                |                                | Ingresos<br>Brutos:   | 2583654                                               |             |       |
|                             |                        |                                                | CONDICIONES                    | DE LA OPERACI         | ON                                                    |             |       |
| Precio                      |                        | Grado                                          | Grano                          |                       | Flete por TN                                          |             |       |

19 - MAIZ

1

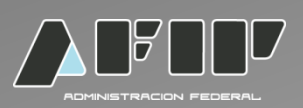

Visualización previa de la Liquidación Primaria Electrónica de datos. 2da parte.

| MERCADERIA ENTREGADA        |             |         |       |              |       |          |                  |      |            |       |            |
|-----------------------------|-------------|---------|-------|--------------|-------|----------|------------------|------|------------|-------|------------|
| Nº de Certi                 | ificados De | eposito | s G   | rado/Facto   | or E  | Conten   | ido Proteic      | o P  | rocedencia | de la | Mercaderia |
| 101200710 1.000 56 7251 - 1 |             |         |       |              |       |          |                  |      |            |       |            |
| _                           |             |         |       |              | 00    | EDACION  | _                |      |            |       |            |
|                             |             |         |       |              |       | ERACION  |                  |      |            |       |            |
| Grano C                     | ampana      | Cantio  | lad   | Ргесіо       | Suc   | ototal   | Alicuota I       | VA   | Importe IV | A     | Ор слуд    |
| MAIZ 12                     | 213         | 80000   |       | 1.519        | 121   | 520.00   | 10.5             |      | 12759.60   |       | 134279.60  |
|                             |             |         |       |              | DED   | UCCIONE  | s                |      |            |       |            |
| Concepto                    | Detalle     | ;       | %     | Base Calo    | ulo   | Alicu    | ota IVA          | Imp  | orte IVA   | Ded   | lucciones  |
| Almacenaje                  | Almace      | naje    |       | 1600.00      |       | 21       |                  | 336. | .00        | 193   | 6.00       |
| DETENSIONES                 |             |         |       |              |       |          |                  |      |            |       |            |
|                             | RETENCIONES |         |       |              |       |          |                  |      |            |       |            |
| Concepto                    |             |         | Detal | lle          |       |          | Base Calc        | ulo  | Alicuota   | Re    | tenciones  |
| Ingresos Br                 | utos        |         | IIBB  |              |       |          | 121520.00        |      | 1          | 12    | 15.20      |
| Impuesto a I                | as Gananci  | ias     | Impue | esto a las C | Эапаг | ncias    | 121520.00        |      | 2          | 243   | 30.40      |
| I.V.A.                      |             |         | IVA   |              |       |          | 121520.00        |      | 8          | 972   | 21.60      |
|                             |             |         | IIV   | IPORTE N     | ΕΤΟ Ι |          | ION              |      |            |       |            |
|                             |             |         | Te    | ntal Onera   | ción  |          | 134279           | 60   |            |       |            |
|                             |             |         | Te    | otal Deduc   | ccion | es:      | 1936.00          | )    |            |       |            |
|                             |             |         | Т     | otal Otras   | Rete  | enciones | : 1215.20        | )    |            |       |            |
|                             |             |         | Т     | otal Reten   | cion  | es AFIP: | 12152.0          | 00   |            |       |            |
|                             |             |         | П     | nporte Ne    | to A  | Pagar :  | 118976           | .40  |            |       |            |
|                             |             |         | IV    | A RG 2300    | 0/200 | 7:       | 3038.00          | )    |            |       |            |
|                             |             |         | Pa    | ago Segúi    | n Coi | ndicione | <b>s:</b> 115938 | .40  |            |       |            |
|                             |             |         |       |              |       |          |                  |      |            |       |            |

<< Atrás

Continuer >>

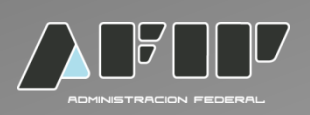

Una vez que se confirma el alta del formulario ya no se podrá modificar.

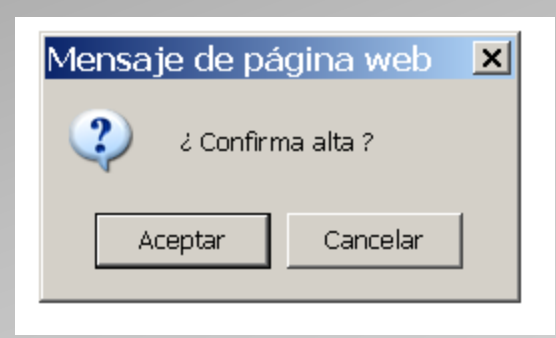

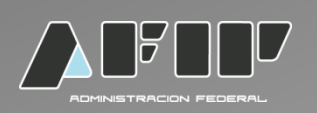

El Formulario fue liquidado satisfactoriamente. Para ver el comprobante e imprimirlo ir a ver comprobante.

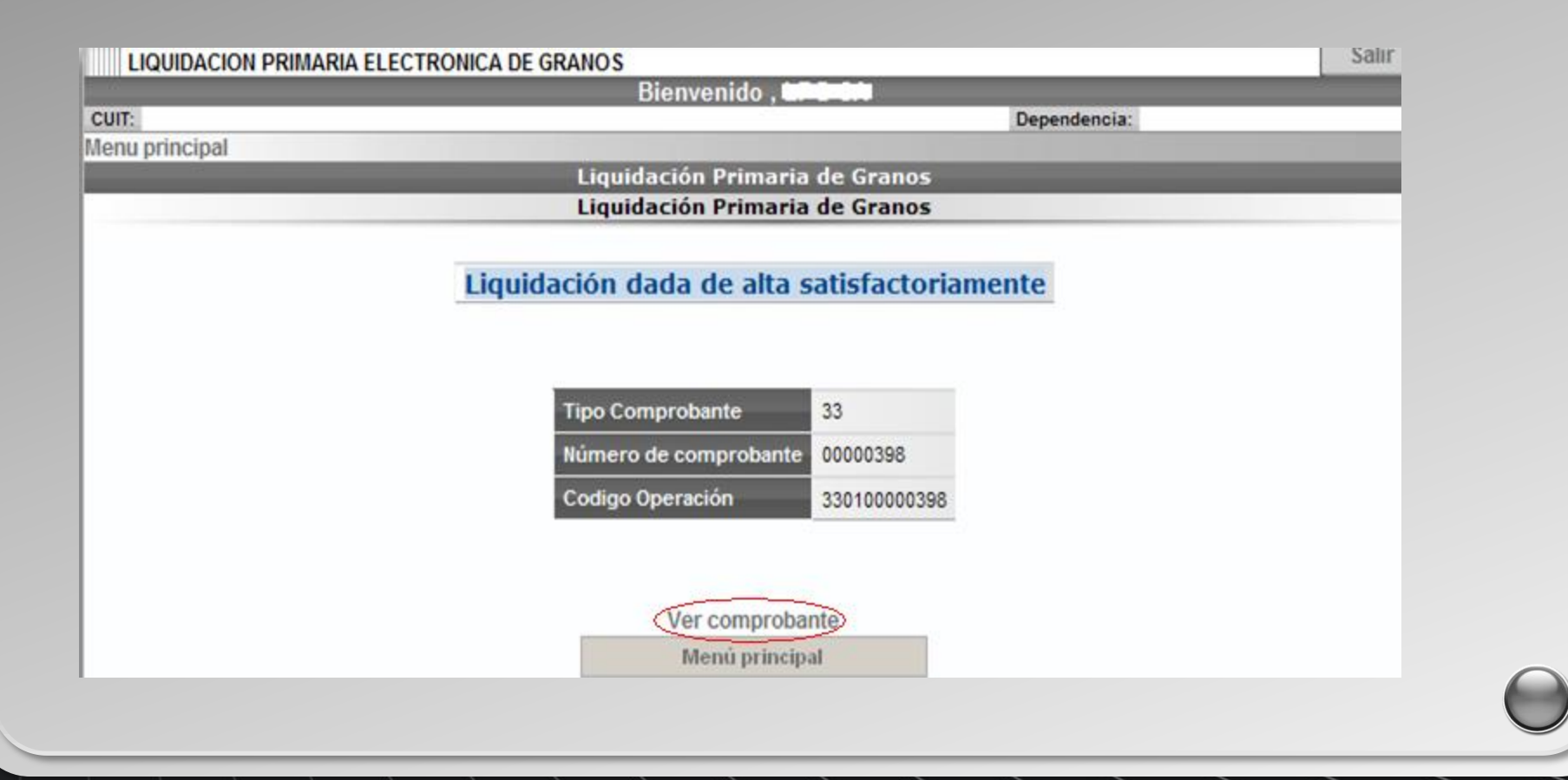

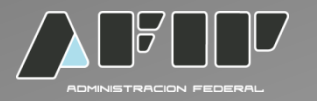

Visualización final de una Liquidación Primaria Electrónica de Granos. La misma se encuentra en formato PDF, permitiendo de ese modo su impresión.

Razón Social: Domicilio: Calecalecalecalecalecalecalecale 123456 Piso:12345 Doto:12345 Localidad: CAPITAL FEDERAL C.U.I.T.: I.V.A.: RI Ingresos Brutos Nº 1

05/03/2013 Buenos Aires

#### LIQUIDACION PRIMARIA DE GRANOS

Tipo de operación: 1 - Compraventa de cereales Operador Comercial Nº: 954144 Actividad: INDUSTRIAL MOLINERO (Otras harinas MENOS de trigo) C.O.E.: 330100000913

#### COMPRADOR

AGHINETRACON PEOPAG

VENDEDOR

Region Social: Domicilio: Callecallecallecalleca Lpg 2 123456 Piso:12345 Doto:12345 Localidad: CAPITAL FEDERAL C.U.I.T.: LV.A.: RI Ingresos Brutos Nº 2

Actual Corrector: No

| CONDICIONES DE LA OPERACION Fecha: 05/03/2013 |       |       |          |      |        |  |  |  |  |
|-----------------------------------------------|-------|-------|----------|------|--------|--|--|--|--|
| Precio/TN                                     | Grado | Grano | Fiete po | r TN | Puerto |  |  |  |  |
| \$ 1000 2 19 - MAIZ \$ 1 BUENOS AIRES         |       |       |          |      |        |  |  |  |  |
|                                               |       |       |          |      |        |  |  |  |  |

| INCADENIA ENTREGADA |       |        |                    |                               |  |  |  |  |
|---------------------|-------|--------|--------------------|-------------------------------|--|--|--|--|
| Nº de Comprobante   | Grado | Factor | Contenido Proteico | Procedencia de la Mercaderia  |  |  |  |  |
| F1116 A - 101200710 | 1     | 100    | 33                 | Localidad: JUNIN-BUENOS AIRES |  |  |  |  |
|                     |       |        |                    |                               |  |  |  |  |

| - |   | E |    |   | 0 |    |   |
|---|---|---|----|---|---|----|---|
| U | ٣ | - | п. | д |   | υU | l |
|   |   |   |    |   |   |    |   |

| FERACIÓN |             |          |              |             |                 |  |  |  |  |
|----------|-------------|----------|--------------|-------------|-----------------|--|--|--|--|
| Cantidad | Precio      | Subtotal | Alicuota IVA | Importe IVA | Operación c/IVA |  |  |  |  |
| 10000 Kg | \$ 0.999/Kg | \$ 9990  | 10.5 %       | \$ 1048.95  | \$ 11038.95     |  |  |  |  |

| RETENCIONES | - | _ | _ | <br>_ | <br>- |
|-------------|---|---|---|-------|-------|
| REFERENCE   | - |   |   |       | •     |
|             |   | - |   |       | •     |

| Concepto                    | Detaile | Cert. Ret. | Imp. Cert. Ret. | Fecha Cert. Ret. | Base Cálculo | Alicuota | Retenciones |
|-----------------------------|---------|------------|-----------------|------------------|--------------|----------|-------------|
| Impuesto a las<br>Ganancias |         |            | \$0             |                  | \$ 9990      | 2%       | \$ 199.8    |
| LV.A.                       |         |            | \$0             |                  | \$ 9990      | 8%       | \$ 799.2    |

#### IMPORTES TOTALES DE LA LIQUIDACION

Total Operación: \$ 11038.95

Total Deducciones: \$ 0 Total Otras Retenciones: \$ 0 Total Retenciones AFIP: \$ 999 Importe Neto a Pagar: \$ 10039.95 IVA RG 2300/2007: \$ 249.75Pago Según Condiciones: \$ 9790.2

1 / 1

Datos Adicionales: Ok

Firma Comprador

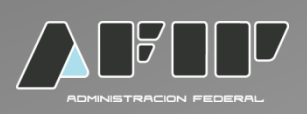

#### Consulta de liquidaciones emitidas

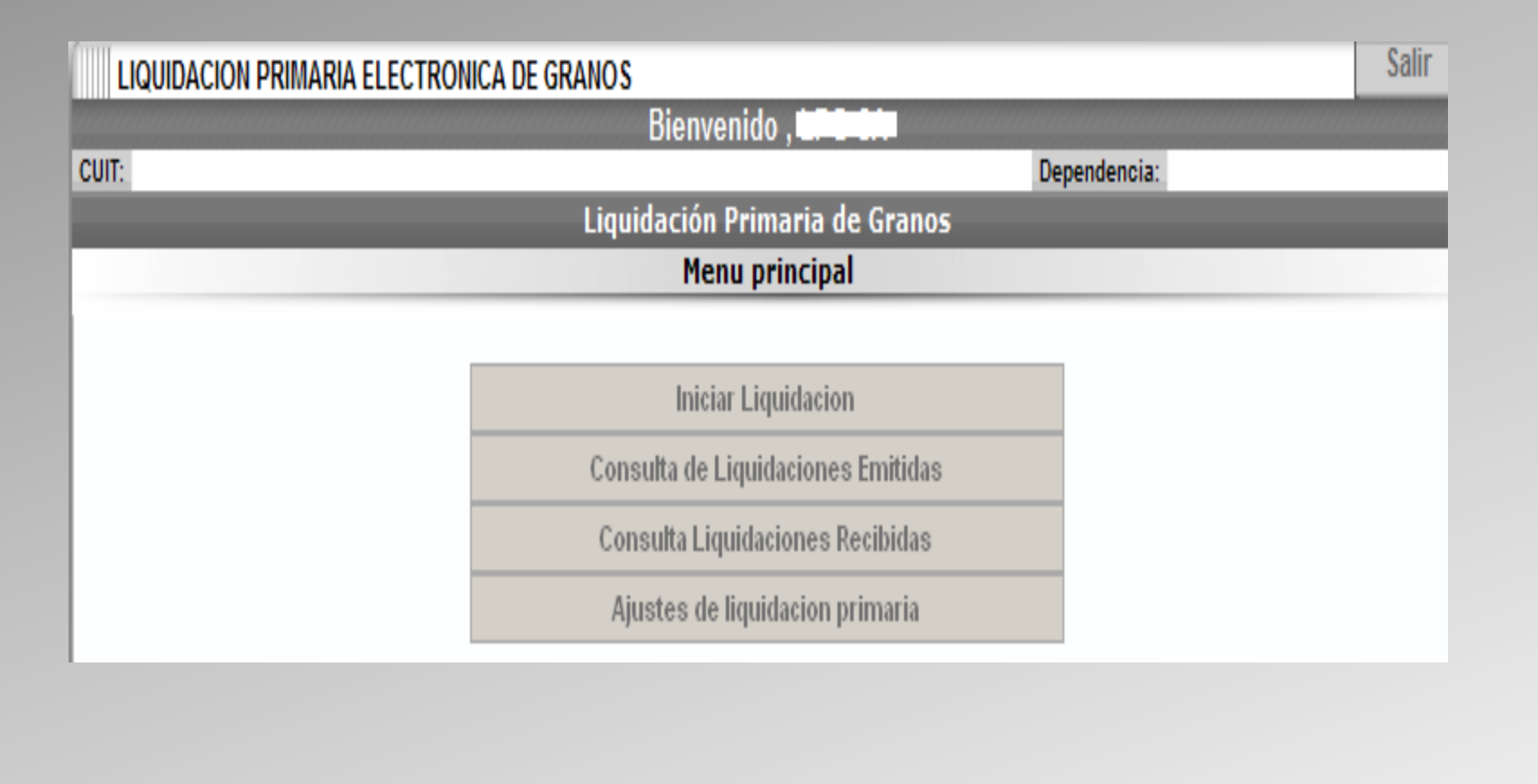

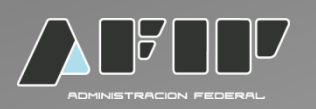

El sistema mostrará todas las solicitudes emitidas. Haciendo click en *ver comprobante* el sistema abrirá en un PDF la Liquidación Primaria de Granos correspondiente.

|            |               | Bie            | envenido,           |        |                 |        |
|------------|---------------|----------------|---------------------|--------|-----------------|--------|
|            |               |                |                     |        | Dependencia:    |        |
| incipal    |               |                |                     | _      |                 |        |
|            | _             | Liquidac       | ion Primaria de Gra | nos    | _               |        |
|            |               | Consulta       | de Solicitudes emit | idas   |                 |        |
|            |               |                |                     |        |                 |        |
|            |               |                | Liquidaciones       |        |                 |        |
| Fecha      | Cuit Liquido  | Cuit Comprador | Codigo de Operacion | Estado | Ver Comprobante | Accion |
| 08/02/2013 | 30688061039   | 30688061039    | 33010000368         | AC     | 3               | Anular |
| 13/02/2013 | 30688061039   | 30688061039    | 33020000370         | AC     | 7               | Anular |
| 07/02/2013 | 30688061039   | 30688061039    | 33020000355         | AC     | 2               | Anular |
| 07/02/2013 | 30688061039   | 30688061039    | 33020000356         | AC     | 7               | Anular |
| 18/02/2013 | 30688061039   | 30688061039    | 330100000391        | AC     | 2               | Anular |
| 19/02/2013 | 30688061039   | 30688061039    | 330100000398        | AC     | 7               | Anular |
|            | 2000000000000 | 20692061020    | 33010000405         | 40     | -               | Anular |

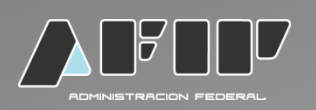

Para anular un COE deberá hacer click sobre dicha acción y automáticamente quedará anulado.

| UIDACIO | n primaria i | ELECTRONICA  | DE GRANOS      |                     |        |                 |        |
|---------|--------------|--------------|----------------|---------------------|--------|-----------------|--------|
|         |              |              | Bie            | nvenido , LDC CL    |        | Deservice       |        |
| cipal   |              |              |                |                     |        | Dependencia:    |        |
| Topar   |              |              | Liquidaci      | ión Primaria de Gra | nos    |                 |        |
|         |              |              | Consulta       | de Solicitudes emit | idas   |                 |        |
|         |              |              |                |                     |        |                 |        |
|         |              |              |                | Liquidaciones       |        |                 |        |
|         | Fecha        | Cuit Liquido | Cuit Comprador | Codigo de Operacion | Estado | Ver Comprobante | Accion |
|         | 08/02/2013   | 30688061039  | 30688061039    | 33010000368         | AN     | 3               |        |
|         | 13/02/2013   | 30688061039  | 30688061039    | 33020000370         | AC     | 7               | Anular |
|         | 07/02/2013   | 30688061039  | 30688061039    | 33020000355         | AC     | 2               | Anular |
|         | 07/02/2013   | 30688061039  | 30688061039    | 33020000356         | AC     | 7               | Anular |
|         | 18/02/2013   | 30688061039  | 30688061039    | 33010000391         | AC     | 2               | Anular |
|         | 19/02/2013   | 30688061039  | 30688061039    | 33010000398         | AC     | 7               | Anular |
|         | 21/02/2013   | 30688061039  | 30688061039    | 330100000405        | AC     | -               | Anular |

Menú principal

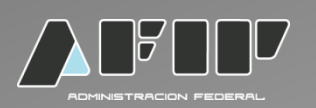

La anulación se podrá visualizar en la parte de arriba a la derecha del COE., no existiendo la posibilidad de activarlo nuevamente. El COE solo se puede anular dentro del mes en que se emitió.

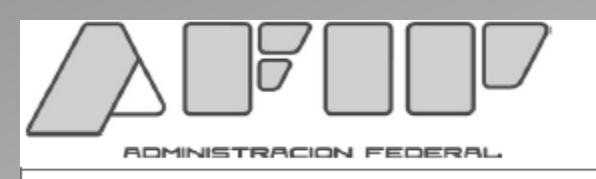

#### LIQUIDACION PRIMARIA DE GRANOS

Tipo de operación: 1 - Compraventa de cereales Operador Comercial Nº: 954144 C.O.E.: 330100000368 COMPROBANTE ANULADO 21/02/2013

#### COMPRADOR

VENDEDOR

Razón Social: Domicilio: Callecallecalleca Lpg 2 123456 Piso:12345 Dpto:12345 Localidad: CAPITAL FEDERAL C.U.I.T.: 30 I.V.A.: RI Ingresos Brutos Nº 234234

Actuó Corredor: No Comisión:null% CUIT: null Razón Social: null

Domicilio: null null

CONDICIONES DE LA OPERACION

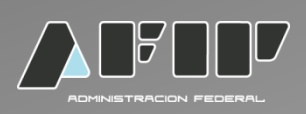

#### Consulta de liquidaciones recibidas

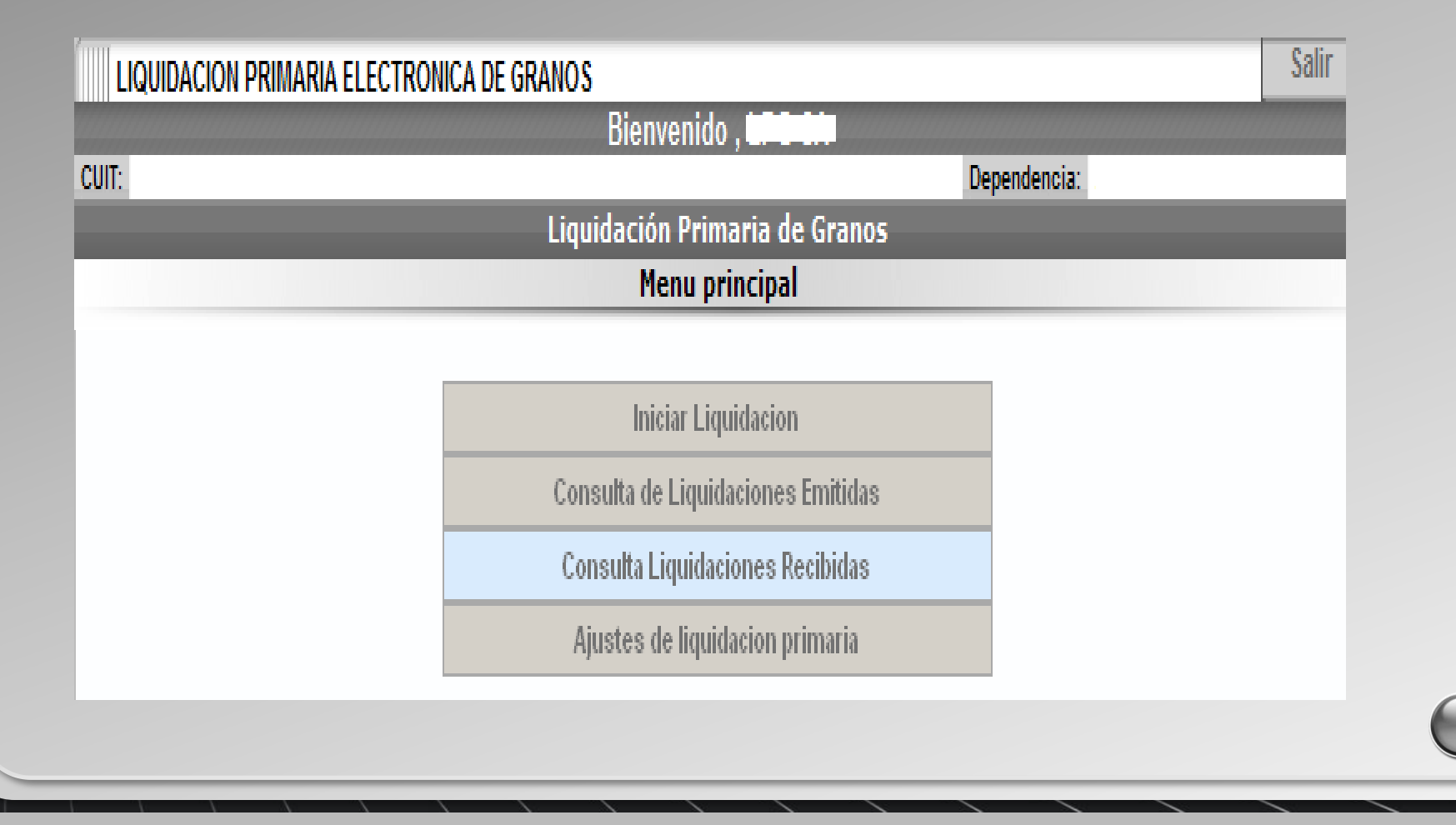

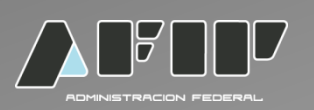

Para realizar una consulta hacer click sobre el icono que se encuentra debajo de la columna consulta.

Se abrirá el COE seleccionado en un PDF.

|                 |                          |                  |              | Dependencia   |          |
|-----------------|--------------------------|------------------|--------------|---------------|----------|
| cinal           |                          |                  |              | Dependencia.  |          |
| сіраі           | Liquid                   | ación Primari    | a de Granos  | _             |          |
| _               | Liquid                   | Liquidacio       |              | _             | _        |
|                 |                          | Elquidacio       | lics         |               |          |
|                 |                          |                  |              |               |          |
|                 | Cons                     | ulta Liquidacion | es Recibidas | _             |          |
| Fecha de confec | ción Codigo de operación | Cuit emisor      | Denominación | Sujeto emisor | Consulta |
| 08/02/2013      | 330100000364             |                  |              | COMPRADOR     |          |
| 07/02/2013      | 33010000341              |                  |              | CORREDOR      | 3        |
|                 | 22040000244              |                  |              | COMPRADOR     |          |

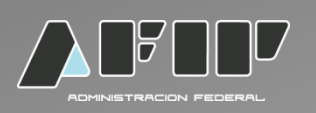

En caso que el operador quiera realizar un ajuste a una liquidación primaria de granos ya emitida deberá ir al menú Principal y seleccionar Ajustes de liquidación primaria.

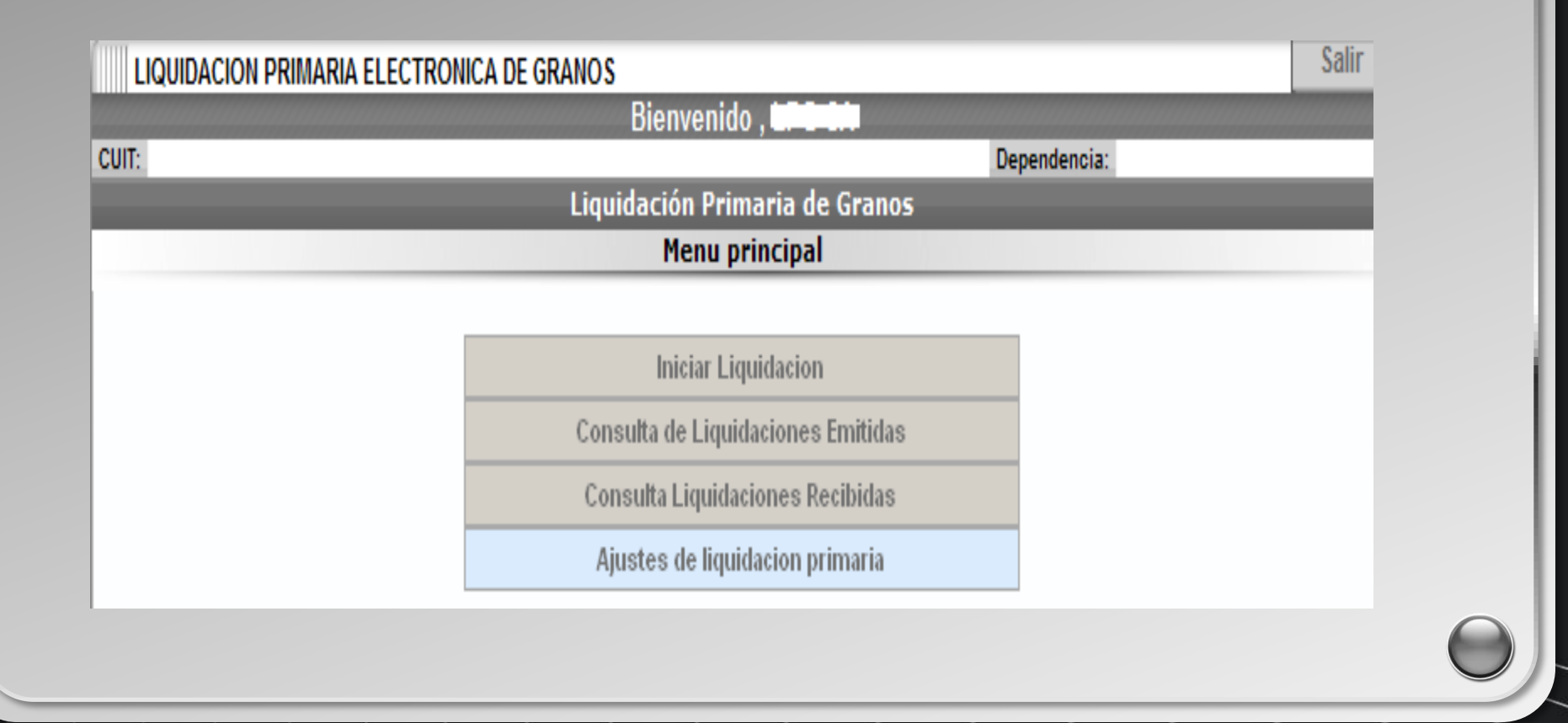

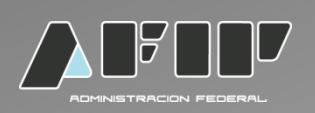

Deberá completar con el número de COE (Código de Operación Electrónica) de la Liquidación Primaria de Granos que quiera ajustar.

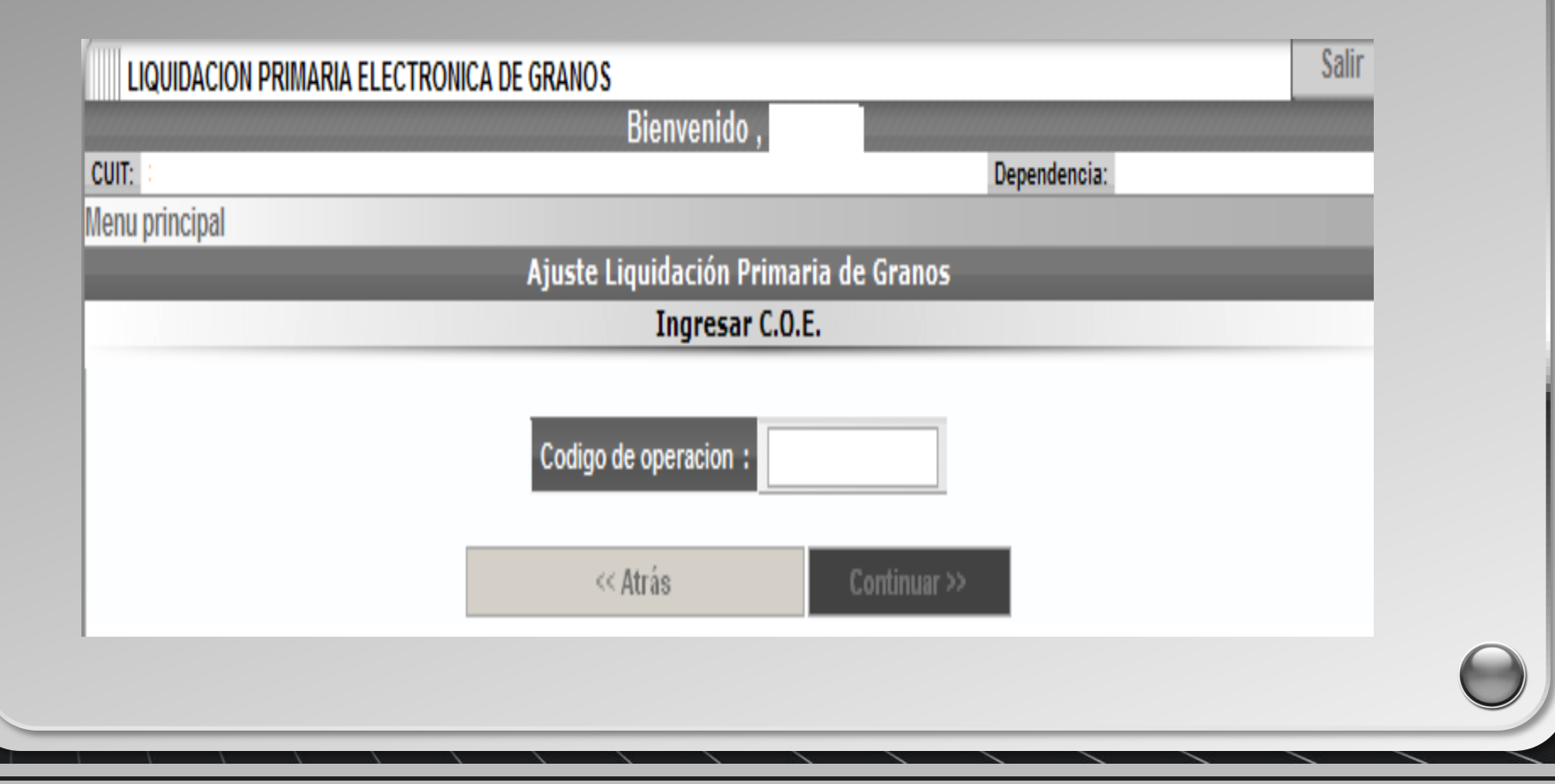

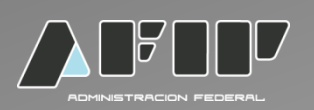

Tipo de ajuste: seleccionar si se va a realizar una Liquidación de Débito o de Crédito. Se podrán realizar ajustes por kilos, precio, grado, flete, otros débitos, otros créditos.

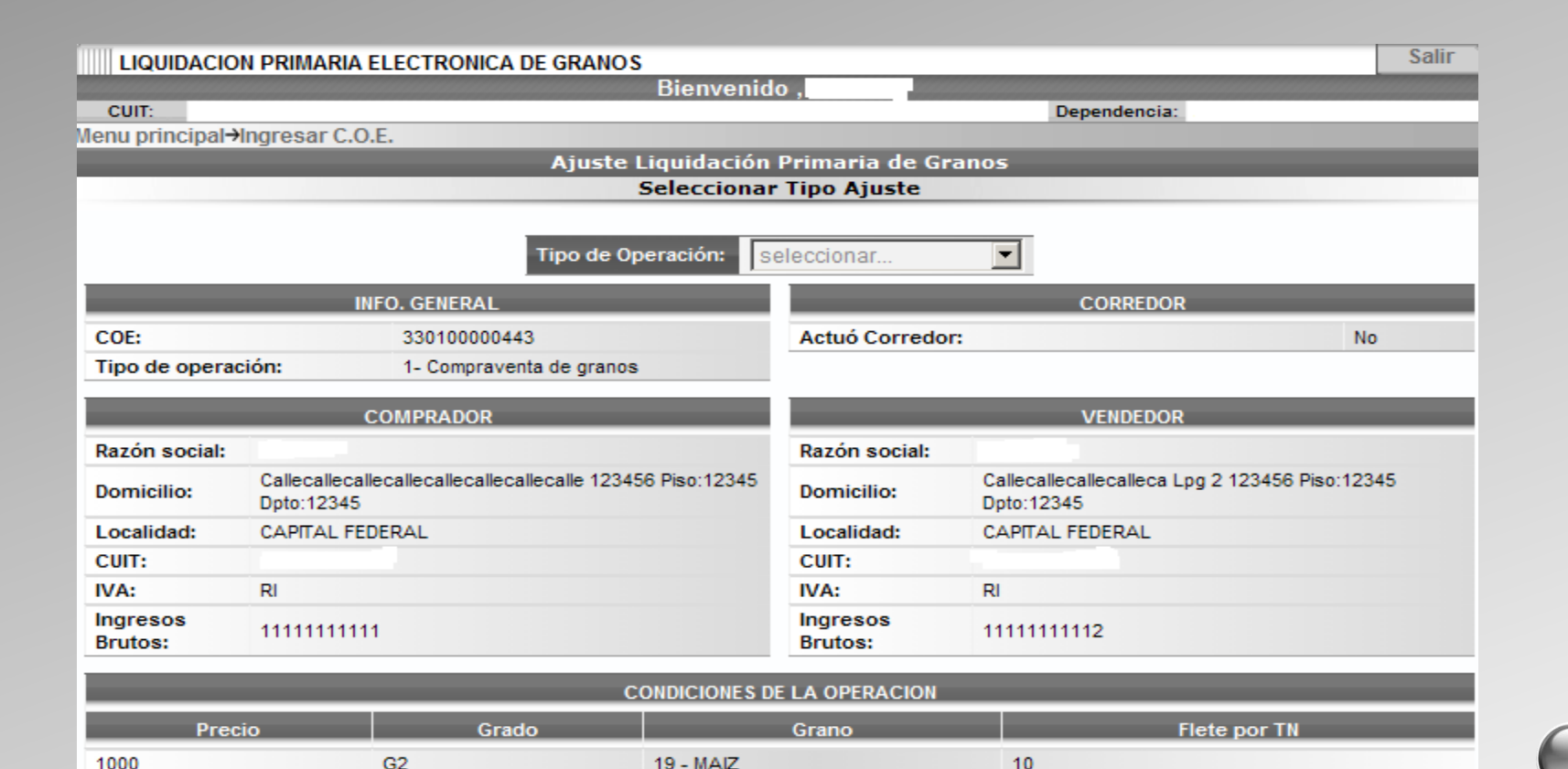

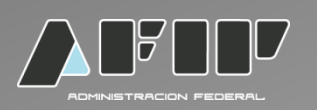

De haber optado por la Liquidación de Débito, deberá ajustar: peso neto, precio de la operación, grado, actor, flete u otros débitos. En caso que en el COE haya consignado la opción sin certificado, podrá optar por ingresar el número de formulario correspondiente o elegir nuevamente la opción "Sin Certificado".

| LIQUIDACION PRIMARIA EL                     | ECTRONICA DE GRANOS                                            | Salir |
|---------------------------------------------|----------------------------------------------------------------|-------|
|                                             | Bienvenido ,                                                   |       |
| CUIT:                                       | Dependencia                                                    | a:    |
| lenu principal <del>-)</del> Ingresar C.O.E | →Seleccionar Tipo Ajuste                                       |       |
|                                             | Ajuste Liquidación Primaria de Granos                          |       |
|                                             | Condiciones de la operación                                    |       |
|                                             |                                                                |       |
|                                             | Tipo Nro de Certificado Depósito Procedencia Campaña Peso Neto |       |
|                                             |                                                                |       |
|                                             |                                                                |       |
|                                             | Peso Neto a ajustar 200                                        |       |
|                                             | Dropio de la enerosión 1000                                    |       |
|                                             |                                                                |       |
|                                             | Grado Grado 1 - 1.01                                           |       |
|                                             | Factor 90                                                      |       |
|                                             | 30                                                             |       |
|                                             | Flete 10                                                       |       |
|                                             |                                                                |       |
|                                             | << Atrás Continuar >>                                          |       |
|                                             |                                                                |       |
|                                             |                                                                |       |

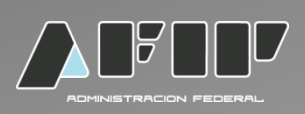

#### Se visualizan los datos de la operación

| LIQUIDACION PRIMARIA EL       | ECTRONICA DE GRANOS                      |                      | Sal |
|-------------------------------|------------------------------------------|----------------------|-----|
|                               | Bienvenido ,                             |                      |     |
| UIT:                          |                                          | Dependencia:         |     |
| enu principal-Angresar C.O.E. | Seleccionar Tipo Ajuste-Condiciones de l | a operación          |     |
|                               | Liquidación Primaria                     | de Granos            | _   |
|                               | Operation con t                          | otales               |     |
|                               |                                          |                      |     |
|                               | Grano                                    | MAIZ                 |     |
|                               | Campaña                                  | 1213                 |     |
|                               | Peso Neto Total                          | 200 Kg.              |     |
|                               | Grado/Factor                             | 0.909 %              |     |
|                               | Precio Operación                         | 0.899 <b>\$/</b> Kg. |     |
|                               | Sub.total Operación                      | \$ 179.80            |     |
|                               | Alicuota IVA                             | 10.5 %               |     |
|                               |                                          |                      |     |
|                               |                                          |                      |     |
|                               | Importe Total IVA                        | \$ 18.88             |     |
|                               | Total Operacion con IV                   | A \$198.68           |     |
|                               |                                          |                      |     |
|                               | << Atrás                                 | Continuar >>         |     |
|                               |                                          |                      |     |

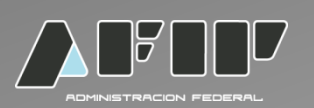

En caso de haber deducciones o retenciones en el ajuste de débito se aplican de la misma forma que en la liquidación primaria de granos. En el caso del ajuste por crédito sólo podrá haber retenciones si el mes de la fecha del proceso de ajuste se corresponde con el mes de la fecha de la liquidación.

| LIQUIDACION PRIMARIA ELECTRO        | ONICA DE GRANOS                                  | Salir |
|-------------------------------------|--------------------------------------------------|-------|
|                                     | Bienvenido ,                                     |       |
| CUIT:                               | Dependencia:                                     |       |
| Menu principal→ingresar C.O.E.→Sele | CCIONAL TIPO AJUSTE→CONDICIONES DE la OPERACION→ |       |
| Operación con totales-Deducciónes-  | Aiuste Liquidación Primaria de Granos            |       |
|                                     | Importe Neto Liquidación                         |       |
|                                     |                                                  |       |
|                                     | Total Operacion con IVA \$ 198.68                |       |
|                                     | Total Deducciones \$0                            |       |
|                                     | Total Retenciones AFIP \$0                       |       |
|                                     | Total Otras Retenciones \$0                      |       |
|                                     | IVA RG 2300/2007 : 18.88                         |       |
|                                     | Importe Neto A Pagar : 198.68                    |       |
|                                     | Pagos según condiciones \$179.80                 |       |
|                                     |                                                  |       |
|                                     | Localidad Buenos aires                           |       |
|                                     |                                                  |       |
|                                     | Datos Adicionales                                |       |
| Ajuste                              |                                                  |       |
|                                     |                                                  |       |
|                                     | << Atrás Continuar >>                            |       |
|                                     |                                                  |       |
|                                     |                                                  |       |

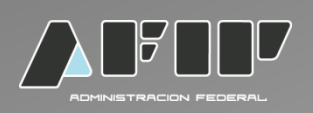

#### Planilla final del ajuste a la Liquidación Primaria de granos.

|                                                                                                    | 7                                          | סחן                                              |                                                                                                    | LIQUIDACK           | 03    | 05/2013 C/        |             | DANOS              |
|----------------------------------------------------------------------------------------------------|--------------------------------------------|--------------------------------------------------|----------------------------------------------------------------------------------------------------|---------------------|-------|-------------------|-------------|--------------------|
|                                                                                                    |                                            |                                                  |                                                                                                    | LIQUIDACIO          |       | KIMARU            | ADE         | SKANUS             |
| Operación de Aj<br>Tipo de operació<br>Operador Come<br>C.O.E.: 3301000                                                                                                    | uste:Aju<br>n: 1 - C<br>rcial Nº:<br>00927 | iste de Débito<br>compraventa d<br>954144 Activi | e cereales<br>dad: INDUSTR                                                                                                    | IAL MOLINERO (      | Otras | s harinas M       | ENOS        | ie trigo)          |
|                                                                                                    | COM                                        | PRADOR                                           |                                                                                                    |                     |       | VEN               | DEDO        | R                  |
| Razón Social:<br>Domicilio: Callecalecalecalecalecalecalecale 123456<br>Piso:12345 Opto:12345<br>Localidad: CAPITAL FEDERAL<br>C.U.I.T.:<br>I.V.A.: RI<br>I.V.A.: RI<br>Ingresos Brutos Nº 1 |                                            |                                                  | Razón Social:<br>Domidilio: Calecalecalecaleca Log 2 123456 Piso:12345<br>Doto:12345<br>Localidad: CAPITAL FEDERAL<br>C.U.L.T.:<br>I.V.A.: RI<br>Ingresos Brutos Nº 2 |                     |       |                   |             |                    |
| Actuó Corredor: N                                                                                                    | ko                                         |                                                  |                                                                                                    |                     |       |                   |             |                    |
| CONDICIONES                                                                                                    | DEL                                        | A OPERACIO                                       | ON                                                                                                    |                     |       | Fecha: 03/05/2013 |             |                    |
| Precio/TN                                                                                                    | Gra                                        | do                                               | Gra                                                                                                    | no                  |       | Flete por TN      |             | Puerto             |
| \$ 1000                                                                                                    | 2                                          | 19 - MAI                                         | Z                                                                                                    |                     |       | \$1 E             |             | BUENOS AIRES       |
| MERCADERIA                                                                                                    | ENTR                                       | EGADA                                            |                                                                                                    |                     |       |                   |             |                    |
| Nº de Comprob                                                                                                    | ante                                       | Grado                                            | Factor                                                                                                    | Contenido Protei    | CO    | Proce             | edencia     | de la Mercaderia   |
| F1116 A- 10120                                                                                                    | 0710                                       | 1                                                | 100                                                                                                    | 33                  | 1     |                   | Localdad: - |                    |
| OPERACION                                                                                                    |                                            |                                                  |                                                                                                    |                     |       |                   |             |                    |
| Cantidad                                                                                                    |                                            | Precio                                           | Subtotz                                                                                                    | il Alicuota I       | ٧A    | Importe IVA       |             | Operación c/IVA    |
| 100 Kg                                                                                                    |                                            | \$ 0.999/Kg                                      | \$ 99.9                                                                                                    | 10.5 %              |       | \$ 10.            | 49          | \$ 110.39          |
|                                                                                                    |                                            |                                                  |                                                                                                    |                     |       |                   |             |                    |
| IMPORTES TO<br>Total Operación: \$<br>Total Deducciones<br>IVA RG 2300/2007                                                                                                    | TALE                                       | S DE LA LIQ<br>Total Otras Rete<br>9Pago Según C | UIDACION<br>enciones: \$ 0<br>ondiciones: \$ 99                                                                                                    | Total Retenciones / | VFIP: | \$0 impo          | rte Neto    | a Pagar: \$ 110.39 |

Firma Comprador

Firma Vendedor